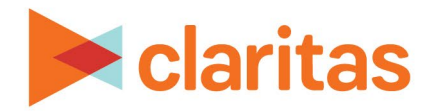

# **CLARITAS 360 WEB SERVICES GUIDE**

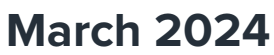

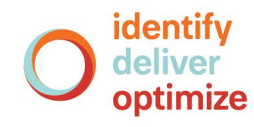

Copyright © 2024 Claritas, LLC. All rights reserved. Confidential and proprietary.

## **Claritas 360 Web Services Guide**

## Contents

| Introduction                                                            | 3  |
|-------------------------------------------------------------------------|----|
| Access Claritas 360 Web Services                                        | 3  |
| Common Headers and URL Parameters                                       | 3  |
| Types of Input for Web Service Calls                                    | 3  |
| Input as a JSON                                                         | 3  |
| Input as a File                                                         | 4  |
| Authentication and Authorization to Use Web Services                    | 5  |
| Procure Authorization                                                   | 5  |
| Authentication                                                          | 5  |
| Steps (via POSTMAN):                                                    | 5  |
| Sample Java Code Using Spring's RestTemplate                            | 6  |
| File Enhancement Services                                               | 7  |
| Single Address Look Up                                                  | 7  |
| Sample Java Code Using Spring's RestTemplate                            | 8  |
| Modify URL to Change Address                                            | 11 |
| File Enhancement Batch                                                  | 11 |
| File Enhancement Batch Service with CSV and TXT File                    |    |
| Sample Java Code Using Spring's RestTemplate                            |    |
| File Enhancement Job Status                                             | 15 |
| Sample Java Code Using Spring's RestTemplate                            | 15 |
| File Enhancement Job Status: Retrieve the Output File                   |    |
| Sample Java Code Using Spring's RestTemplate                            |    |
| Prepare User Options for File Enhancement Batch                         | 20 |
| Default Columns Appended for FE Geocoding                               | 24 |
| Sample Code Snippet for Calling Services                                | 25 |
| Business List Services                                                  |    |
| Submit Business List Service Call                                       |    |
| Sample JSON Files                                                       |    |
| Test submitBusinessList Call in Postman                                 |    |
| Sample Java Code Using Spring's RestTemplate to Call submitBusinessList | 29 |
| Submit Business Count Service Call                                      |    |
| Test submitBusinessCount Call in Postman                                |    |
| Get Job Status Service Call                                             |    |

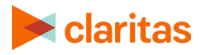

| Calling getJobStatus Using Postman to return Job Status                                 | 31 |
|-----------------------------------------------------------------------------------------|----|
| Sample Java Code to Call getJobStatus Using Spring's RestTemplate to return Job Status  | 32 |
| Calling getJobStatus Using Postman to return Business List Report                       | 33 |
| Sample Java Code to Call getJobStatus Using Spring's RestTemplate to return the Report  | 33 |
| Additional Reference Tables                                                             | 35 |
| Sample Java Code for Calling Business List Services                                     | 35 |
| Report Services                                                                         | 36 |
| Submit Report Service Call                                                              | 36 |
| Sample JSON Files                                                                       | 49 |
| Test submitReportJob Call in Postman                                                    | 49 |
| Sample Java Code Using Spring's RestTemplate to Call submitReportJob                    | 50 |
| Get Job Status Service Call                                                             | 51 |
| Calling getJobStatus Using Postman to return Job Status                                 | 51 |
| Sample Java Code to Call getJobStatus Using Spring's RestTemplate to Return Job Status. | 52 |
| Calling getJobStatus Using Postman to return the Report                                 | 53 |
| Sample Java Code to Call getJobStatus Using Spring's RestTemplate to Return Report      | 54 |
| Additional Reference Tables                                                             | 55 |
| Sample Java Code for Calling Report Services                                            | 56 |
| Custom Report Services                                                                  | 57 |
| Submit Report Service Call                                                              | 57 |
| Sample JSON Files                                                                       | 59 |
| Test submitReportJob Call in Postman                                                    | 60 |
| Sample Java Code Using Spring's RestTemplate to Call submit ReportJob                   | 60 |
| Get Job Status Service Call                                                             | 60 |
| Sample Java Code for Calling Report Services                                            | 60 |
| Technical Support                                                                       | 60 |
| Legal Notifications                                                                     | 60 |

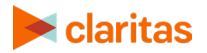

## **INTRODUCTION**

Claritas 360 web services allow you to access and communicate with the Claritas 360 modules via application programming interface (API) calls without accessing via the standard login and user interface.

This document describes the Standard Operating Procedures (SOP) for the actions necessary to connect and run web services for Claritas 360. It includes the following:

- List of web services
- Parameters and their values
- Sample screens showing the Uniform Resource Locator (URL) structure, query parameters, headers, and JavaScript Object Notation (JSON) input/output

## **ACCESS CLARITAS 360 WEB SERVICES**

- 1. Access Claritas 360 via this URL: <u>https://claritas360.claritas.com</u>. For testing, use <u>https://claritas360stg.claritas.com</u>.
- 2. Contact your Claritas account representative to add web services for your company and/or for users. You should receive your Claritas 360 ID and password from your account representative:
- 3. When the above credentials are received, you can start using the Claritas 360 API.

**Important!** When the access token expires, you need to procure another token via a web service call.

## **COMMON HEADERS AND URL PARAMETERS**

These are headers and URL parameters that you can use across most Claritas 360 web service calls. Headers and URL parameters specific to a particular web service are mentioned in the section specific for that web service.

## **Types of Input for Web Service Calls**

#### Input as a JSON

A JavaScript Object Notation (JSON) input with JSON output.

Header Type: Content-Type Value: application/json

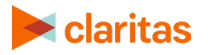

#### Input as a File

A multipart input that includes inputs through the URL and a CSV and TXT file import.

Header Type: Content-Type Value: multipart/form-data

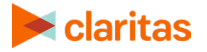

## AUTHENTICATION AND AUTHORIZATION TO USE WEB SERVICES

This section details on how to procure authorization for the Claritas 360 web services system and generate an access token used in the web service calls. Sample screens are based using Postman and Java® code; yours could be different.

### **Procure Authorization**

Request a **REFRESH\_TOKEN** from your Claritas account representative and get the **refresh\_token** for accessing the File Enhancement web services.

### **Authentication**

This process creates an access token to allow the Claritas 360 system to identify the user of the web service call.

Service URL: https://claritas360.claritas.com/smsapi/authentication/auth/webservice/login

For Testing URL: https://claritas360stg.claritas.com/smsapi/authentication/auth/webservice/login

Headers: refresh\_token which you received from your Claritas representative.

Service Method: GET

Output: access\_token

#### Steps (via POSTMAN):

- 1. Select Headers and then do the following:
- 2. Add **refresh\_token** under **Key**, and then copy the **access\_token** output from the **Authentication call** to **Value**.
- 3. Click Send.

| GET • https:/                    | //claritas360.claritas.com/si | msapi/authentication/auth/webservice/login       | Params               | Send 🔻             | Save 💌       |
|----------------------------------|-------------------------------|--------------------------------------------------|----------------------|--------------------|--------------|
| Authorization Headers            | (1) Body Pre-req              | uest Script Tests                                |                      |                    | Cookies Code |
| KEY                              |                               | VALUE                                            | DESCRIPTION          | ••• Bulk Edit      | Presets 💌    |
| refresh_token                    |                               | Insert refresh token here                        |                      |                    |              |
| Key                              |                               | Value                                            | Description          |                    |              |
| Body Cookies Head                | ders (7) Test Results         |                                                  | Status: 20           | 0 OK Time: 407 ms  | Size: 396 B  |
| Pretty Raw Previe                | ew JSON 🔻 🚍                   | Access token generated.<br>Good for one use only |                      |                    | <b>a</b>     |
| 1 ▼ {<br>2 "access_token"<br>3 } | : "mPYq7e17urP6LM59+YC/       | SpC2AWNxkQsxnERLhSAMjzXoqh67x1C1P12JiKFeoDN      | xAGGqM1Uj5ayuSpn906q | 0YbOoOdWMX561ZHbky | 7k9kZg="     |

Access token from refresh token

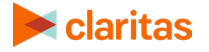

4. In the **Body**, you receive an **access\_token** used in other web service calls to provide identification to the Claritas 360 system. Copy the contents between the double quotes to the **access\_token** value field mentioned in other calls. This is a one-time use token and needs to be regenerated after every use.

#### Sample Java Code Using Spring's RestTemplate

```
ResponseEntity<String> getAccessToken(String refreshToken) {
RestTemplate restTemplate = new RestTemplate();
```

```
HttpHeaders headers = new HttpHeaders();
headers.setContentType(MediaType.APPLICATION_JSON);
headers.set("refresh_token", refreshToken);
HttpEntity<String> entity = new HttpEntity<>("parameters", headers);
```

String resourceUrl = "https://claritas360.claritas.com/smsapi/authentication/auth/webservice/login";

```
return restTemplate.exchange(resourceUrl, HttpMethod.GET, entity, String.class);
```

```
}
```

#### **For Testing**

```
ResponseEntity<String> getAccessToken(String refreshToken) {
    RestTemplate restTemplate = new RestTemplate();
```

```
HttpHeaders headers = new HttpHeaders();
headers.setContentType(MediaType.APPLICATION_JSON);
headers.set("refresh_token", refreshToken);
HttpEntity<String> entity = new HttpEntity<>("parameters", headers);
```

String resourceUrl = "https://claritas360stg.claritas.com/smsapi/authentication/auth/webservice/login";

```
return restTemplate.exchange(resourceUrl, HttpMethod.GET, entity, String.class);
```

#### Response

```
response =>
```

{ "accessToken =

```
"pA10gXy2flqSk3Rijd6j4cV9/0hC7o9b6FoEMSmVdaX+VlkVel51KeqwRq6w0xcO6yJAYcZuvRQbJ0ivOOw4y
KCd5P2KMYi1Rr5GOTvqoe0=" }
```

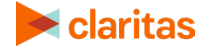

## FILE ENHANCEMENT SERVICES

The File Enhancement services enhance addresses with licensed geocodes, segmentation codes, and other variables of interest. If you are not licensed for a data element, an error message will appear. You may also receive summary statistics for the geography and segmentation coding.

## Single Address Look Up

This service allows enhancement of a single address. Follow the steps below to run the single address look up.

- 1. Generate an access token. Refer to the "Authentication and Authorization to Use Web Services Authentication" section for instructions on page 5.
- 2. Run the GET method on the following URL:
  - <u>https://claritas360.claritas.com/smsfeapi/fileenhancementservices/SMS/webservice/</u> <u>FE/singleAddress/{address}</u>, replacing {address} with an address e.g., 123 Main St, Buffalo, NY 14217.
  - For Testing:

<u>https://claritas360stg.claritas.com/smsfeapi/fileenhancementservices/SMS/webservi</u> <u>ce/FE/singleAddress/{address}</u>, replacing {address} with an address e.g., 123 Main St, Buffalo, NY 14217.

Note: For addresses that include '/' in the address line, the '/' must be replaced with '2F' for the address to successfully process.

- 3. Select **Headers**, add **access\_token** under **Key**, and then copy the **access\_token** output from the **Authentication call** to **Value**.
- 4. Click Send.

| GET 🔻                   | https://claritas360stg.claritas.com/smsfeapi/fileenhancementservices/SMS/webservice/FE/singleAddress/8044 Montgomery<br>Rd, Cincinnati, OH 45242 |                                            |                | Send 🔻 Save 🔻              |
|-------------------------|----------------------------------------------------------------------------------------------------|--------------------------------------------|----------------|----------------------------|
| Authorization KEY       | H                                                                                                    | VALUE                                      | DESCRIPTION    | Cookies Code               |
| access_toker            | n                                                                                                    | eyJ0eXAiOiJKV1QiLCJhbGciOiJSUzl1NiIsImtpZ0 | Illig1ZVhrNH   |                            |
| Key                     |                                                                                                    | Value                                      | Description    |                            |
| Body Cookies            | Headers (7) Test Resu                                                                                                    | ts                                         | Status: 200 OF | Time: 282 ms Size: 4.31 KB |
| Pretty Raw              | Preview JSON <b>*</b>                                                                                                    |                                            |                | <b>Q</b>                   |
| 1 • {<br>2 "si<br>3 "ma | uccess": true,<br>essage": "Input Addresse                                                                                                    | s has been enhanced successfuly.",         |                |                            |

#### Screen showing the GET method

This results in a JSON output of an enhanced address. Here is sample JSON output for this call: FESingleAddressJSONOutput

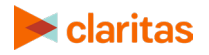

#### Sample Java Code Using Spring's RestTemplate

ResponseEntity<String> getSingleAddress(String accessToken) { RestTemplate restTemplate = new RestTemplate();

HttpHeaders headers = new HttpHeaders(); headers.setContentType(MediaType.APPLICATION\_JSON); headers.set("access\_token", accessToken); HttpEntity<String> entity = new HttpEntity<>("parameters", headers);

String resourceUrl =

"https://claritas360.claritas.com/smsfeapi/fileenhancementservices/SMS/webservice/FE/singleAddress/8044 Montgomery Rd, Cincinnati, OH 45242";

return restTemplate.exchange(resourceUrl, HttpMethod.GET, entity, String.class);

}

#### For Testing

ResponseEntity<String> getSingleAddress(String accessToken) { RestTemplate restTemplate = new RestTemplate();

HttpHeaders headers = new HttpHeaders(); headers.setContentType(MediaType.*APPLICATION\_JSON*); headers.set("access\_token", accessToken); HttpEntity<String> entity = new HttpEntity<>("parameters", headers);

String resourceUrl =

"https://claritas360stg.claritas.com/smsfeapi/fileenhancementservices/SMS/webservice/FE/singleAddress/80 44 Montgomery Rd, Cincinnati, OH 45242";

return restTemplate.exchange(resourceUrl, HttpMethod.GET, entity, String.class);

}

#### Response

response => {"success": true,"message": "Input Addresses has been enhanced successfuly.", "enhanced\_addresses": { "success": true, "message": "Loaded Data", "total": 1, "data": [[[ "inputAddress": "8044 Montgomery Rd", "inputState": null, "inputCity": null,

"inputZIP": null,

"inputLastLine": " Cincinnati, OH 45242",

"inputBlockgroup": null,

"standardizedAddress": "8044 MONTGOMERY RD",

"standardizedState": "OH",

- "standardizedZip": "45236",
- "latitude": "39.202164",

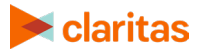

"longitude": "-84.371734", "blockGroup": "390610240022", "matchCode": "S90", "matchCodeDesc": "Match found in USPS data.ZIP and ZIP + 4 changed.No change in address line.", "zip": "45236", "zipName": null, "zip4": "452362919", "zip6": "45236291999", "locationCode": "ASO", "locationCodeDesc": "House range address geocode. This is the most accurate street interpolated geocode available. Best location.", "carrierRouteCode": "C072", "standardizedCity": "CINCINNATI", "matchFlag": "Exact", "segAppend": [{ }, "PRIZM Premier SEGMENT NAME": "Beltway Boomers", "PRIZM Premier SEGMENT DESC": "The members of the postwar Baby Boom are all grown up. One segment of this huge cohort, college-educated, upper-middle-class, and home-owning, is found in Beltway Boomers. Like many of their peers who married late, many of these Boomers are still raising children in comfortable suburban subdivisions while beginning to plan for their own retirement.", "PRIZM Premier SEGMENT FLAG (ZP4)": "3", "PRIZM Premier SEGMENT (ZP4)": "16" }, { "PRIZM Premier SEGMENT FLAG (BGR)": "B", "PRIZM Premier SEGMENT NAME": "Beltway Boomers", "PRIZM Premier SEGMENT DESC": "The members of the postwar Baby Boom are all grown up. One segment of this huge cohort, college-educated, upper-middle-class, and home-owning, is found in Beltway Boomers. Like many of their peers who married late, many of these Boomers are still raising children in comfortable suburban subdivisions while beginning to plan for their own retirement.", "PRIZM Premier SEGMENT (BGR)": "16" }, { "PRIZM Premier SEGMENT FLAG (ZIP)": "Z", "PRIZM Premier SEGMENT NAME": "Kids & Cul-de-Sacs", "PRIZM Premier SEGMENT DESC": "Upper-middle-class, suburban, married couples with children - that's the skinny on Kids & Cul-de-Sacs, an enviable lifestyle of large families in recently built subdivisions. This segment is a refuge for college-educated, white-collar professionals with administrative jobs and upper-middle-class incomes. Their nexus of education, affluence, and children translates into large outlays for child-centered products and services.", "PRIZM Premier SEGMENT (ZIP)": "14"

- {
  - }],

},

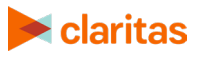

```
"scoreAppend": [{
                          "Claritas Net Worth Indicators SCORE FLAG (ZP6)": "3",
                          "Claritas Net Worth Indicators SCORE (ZP6)": "06"
                 },
                 {
                          "Claritas Income Producing Assets Indicators SCORE FLAG (ZP6)": "3",
                          "Claritas Income Producing Assets Indicators SCORE (ZP6)": "05"
                          "Claritas Consumer Score - Heavy Technology Usage SCORE FLAG (ZP6)": "B",
                          "Claritas Consumer Score - Heavy Technology Usage SCORE (ZP6)": "44"
                          "Claritas Consumer Score - Technology Adoption SCORE (ZP6)": "44",
                          "Claritas Consumer Score - Technology Adoption SCORE FLAG (ZP6)": "B"
                 }],
                  "geoAppend": {
                          "ZIP": "45243",
                          "Census Place Name": "Kenwood CDP",
                          "State Name": "Ohio",
                          "Minor Civil Division (MCD)": "3906175973",
                          "County": "39061",
                          "County Name": "Hamilton County",
                          "Designated Market Area (DMA) Name": "Cincinnati, OH",
                          "State Code": "39",
                          "Combined Statistical Areas (CSA)": "178",
                          "Census Tract": "39061024002",
                          "Core Based Statistical Area (CBSA)": "17140",
                          "Minor Civil Division (MCD) Name": "Sycamore township",
                          "Census Block Group": "390610240022",
                          "Nielsen Designated Market Area (DMA)": "515",
                          "Census Place": "3939914",
                          "Three Digit ZIP (TDZ)": "452",
                          "Core Based Statistical Area (CBSA) Name": "Cincinnati, OH-KY-IN",
                          "Combined Statistical Area (CSA) Name": "Cincinnati et al, OH-KY-IN"
                 },
                 "tdzcode": "452"
"rejected_addresses": {
        "success": true,
        "message": "No Records Found",
        "total": 0,
        "data": 🛛
```

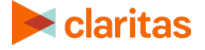

#### Modify URL to Change Address

To change the location address, simply replace the address with the new one as shown below.

The first example shows a URL containing a single address. The second one shows the changed address (i.e., the bolded text).

https://claritas360.claritas.com/smsfeapi/fileenhancementservices/SMS/webservice/FE/singleA ddress/8044 Montgomery Rd, Cincinnati, OH 45242

https://claritas360.claritas.com/smsfeapi/fileenhancementservices/SMS/webservice/FE/singleA ddress/456**Scranton Rd, San Diego, CA 92121** 

#### For Testing

https://claritas360stg.claritas.com/smsfeapi/fileenhancementservices/SMS/webservice/FE/singl eAddress/8044 Montgomery Rd, Cincinnati, OH 45242

https://claritas360stg.claritas.com/smsfeapi/fileenhancementservices/SMS/webservice/FE/singl eAddress/456**Scranton Rd, San Diego, CA 92121** 

### **File Enhancement Batch**

This service allows enhancement of several addresses via a CSV and TXT file upload. Follow the steps below to run File Enhancement Batch.

#### File Enhancement Batch Service with CSV and TXT File

- 1. The uploaded file should contain the following restrictions:
- The incoming file name should be given a unique name that has not previously been used in a File Enhancement Batch Service.
- o The title column should not have any spaces, returns, tabs or special characters
- The following special characters are accepted in the address field # . , & Note: Best practice is to exclude all other special characters from the address field and to exclude all special characters from the remaining fields.
- The title column should match the userOptions.
- 2. To generate the proper userOptions in the JSON format. Please refer to the <u>Prepare</u> <u>User Options for File Enhancement Batch</u> section.

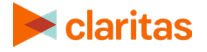

- 3. Encode userOption. This steps only apply for postman since Java auto encode url.
  - https://claritas360.claritas.com/smsfeapi/fileenhancementservices/SMS/webservice/ FE/urlEncode
  - o method: post.
  - Header: access\_token: your access token
  - Header: Content-Type: application/json
  - Body: your request json

| POST v https://claritas.360.claritas.com/smsfeapi/fileenhancementsen/ces/SMS/websen/ce/FE/ur/Encode                                                                                                    | Send 🔹                                                                                                    | Save 🔻                                                                                                    |
|----------------------------------------------------------------------------------------------------|----------------------------------------------------------------------------------------------------|----------------------------------------------------------------------------------------------------|
| Params Authorization Headers (2) Body ● Pre-request Script Tests                                                                                                    | Cookies Code                                                                                                    | Comments (0)                                                                                                    |
| ● none ● form-data ● x-www-form-unlencoded ● raw ● binary JSON (application/json) ▼                                                                                                    |                                                                                                    | Beautify                                                                                                    |
| <pre>1 1 ("delimiter':"COWW, "headers':[('cld':"Address', "fldWets":"Address'), ("cld":"City", "fldWets":"City"), ("cld":"State", "fldWets":"State"), ("cld":"ZIP", "fldWets":"ZIP")], "jod_details":[("id":"GEORAMPH[" :"GEOCOES', "options":['STA", "STA", "CT", "CTW", "TAG, "GGS, "SGN", "GGN", "GGN</pre> | DATA", "selecti:<br>[{"id":"includ:<br>s":["LifestageGi<br>}, {"id":"use","u<br>"id":"OUTPUT","                                                  | ons":[{"id"<br>e","options"<br>roup"]},{"id"<br>options"<br>selections"                                                     |
|                                                                                                    |                                                                                                    |                                                                                                    |
| ody Cookies Headers (8) Test Results Status 200 OK Time: 173 ms Size: 2.031                                                                                                    | B Save                                                                                                    | Download                                                                                                    |
| Presty Raw Previdew                                                                                                    |                                                                                                    | 1                                                                                                    |
| N PROZDE LIBITER 2004/2019 (INCOMENDATION OF INVECTION OF INVECTION OF       | 34%22State%22%<br>5%22%2C%220pti<br>DN%22%2C%22T02<br>1Group%22%50%7<br>D%2C%76%22id%2<br>ise%22%2C%220pt<br>\$34%22pcoleve1<br>\$22id%22%34%220 | 2C%22f1dMe<br>ons%22%3A%<br>9%22%5D%7D%<br>0%22%7B%22<br>2%3A%22PSN<br>ions%22%3A<br>s%22%2C%22<br>sk22%2C%22<br>utputforma |

- 4. Run the **POST** method on the following URL:
  - <u>https://claritas360.claritas.com/smsfeapi/fileenhancementservices/SMS/webservice/</u> <u>FE/fileUpload? userOptions=<Encoded User options></u>
  - For testing:

https://claritas360.claritas.com/smsfeapi/fileenhancementservices/SMS/webservice/ FE/fileUpload? userOptions=<Encoded **User options**>

| POST                                                                               | service/FE/fileUpload?userOptions=%7B%22delimiter%22%3A%22COMMA%22%2C%22hea | ders%22%3A%5B%7B%22cld%22%3A%22Address%22 Send 🔻 |  |  |  |  |
|------------------------------------------------------------------------------------|-----------------------------------------------------------------------------|--------------------------------------------------|--|--|--|--|
| Params  Authorization Headers (1) Body  Pre-request Script Tests Coc               |                                                                             |                                                  |  |  |  |  |
| ● none ● form-data ● x-www-form-urlencoded ● raw ● binary                          |                                                                             |                                                  |  |  |  |  |
| KEY                                                                                | VALUE                                                                       | DESCRIPTION                                      |  |  |  |  |
| file file                                                                          | Choose Files 3k_dcmdva_addrs.csv                                            |                                                  |  |  |  |  |
| Key                                                                                | Key Value Description                                                       |                                                  |  |  |  |  |
| ody Cookies Headers (8) Test Results Status: 200 OK Time: 5519 ms Size: 314 B Save |                                                                             |                                                  |  |  |  |  |
| Pretty Raw Preview XML + =                                                         |                                                                             |                                                  |  |  |  |  |
| 1 {"status": "success", "message": "134155"}                                       |                                                                             |                                                  |  |  |  |  |

Sample URL with user options

- 5. Select **Headers**, add **access\_token** under **Key**, and then copy the **access\_token** output from the **Authentication call** to **Value**.
- 6. Select **Body** and then do the following:

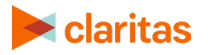

- 7. Under form-data type, add file under Key.
- 8. Change the type of input from **TEXT** to **File** to allow a file upload.
- 9. In Value, browse and select your address file.

| Sand Fort No. 1 Court | 110000170(1)      | 000y •      | ricicipa         | ersop rea                                     |             |
|-----------------------|-------------------|-------------|------------------|-----------------------------------------------|-------------|
| form-data             | x-www-form-       | urlencoded  | ◎ <sub>raw</sub> | binary                                        |             |
| Кеу                   |                   |             |                  | Value                                         | Description |
| 🗸 file                |                   |             | File 🕶 🔥         | Choose Files mt777777.csv File to be uploaded | d           |
| Add term              | n file to Key and | choose File | as type          | Value                                         | Description |

Screen showing how to add term file and selecting file to upload

10. Click Send. If successful, a message and a Job ID appear as shown below.

| Body   | Cookies    | Headers <b>(6)</b> | Tests                  |     |                                          |
|--------|------------|--------------------|------------------------|-----|------------------------------------------|
| Pretty | Raw        | Preview            | xml $ \smallsetminus $ | ₽   | Successful file upload and JobId is 6221 |
| 1 {    | 'status":" | success","mes      | sage":"6221            | ."} |                                          |

Screen showing the "success" message and the Job ID

#### **CSV** Content

Address,City,State,ZIP 319 Hickory Trl,Crystal Spg,PA,15536 8349 S Valley Rd,Crystal Spg,PA,15536 2439 S Valley Rd,Crystal Spg,PA,15536 935 Barton Rd,Crystal Spg,PA,15536

#### Sample Java Code Using Spring's RestTemplate

ResponseEntity<String> postBatchFileEnhancement(String accessToken) { RestTemplate restTemplate = new RestTemplate();

MultiValueMap<String, Object> bodyMap = new LinkedMultiValueMap<>(); bodyMap.add("file", new ClassPathResource("29k\_dc\_dma\_addresses.csv"));

HttpHeaders headers = new HttpHeaders(); headers.setContentType(MediaType.*MULTIPART\_FORM\_DATA*); headers.set("access\_token", accessToken);

HttpEntity<MultiValueMap<String, Object>> requestEntity = new HttpEntity<>(bodyMap, headers);

URI uri = UriComponentsBuilder.*newInstance*().scheme("https").host("claritas360.claritas.com") .path("/smsfeapi/fileenhancementservices/SMS/webservice/FE/fileUpload") .queryParam("userOptions",

"{\"delimiter\":\"COMMA\",\"headers\":[{\"cld\":\"Address\",\"fldMeta\":\"Address\"},{\"cld\":\"City\",\"fldMeta\":\"Ci ty\"},{\"cld\":\"State\",\"fldMeta\":\"State\"},{\"cld\":\"ZIP\",\"fldMeta\":\"ZIP\"}],\"job\_details\":[{\"id\":\"GEOGRAPHI C\_DATA\",\"selections\":[{\"id\":\"GEOCODES\",\"options\":[\"STA\",\"STAN\",\"CTYN\",\"TRA\",\"BGR\",\"

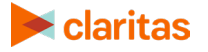

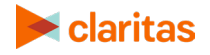

return restTemplate.exchange(uri, HttpMethod.*POST*, requestEntity, String.class);
}

#### Response

response => {"status":"success","message":"40556"}

HttpHeaders headers = new HttpHeaders();

headers.set("access token", accessToken);

ty"}{\"cld\":\"State\",\"fldMeta\":\"State\"}{\"cld\":\"ZIP\",\"fldMeta\":\"ZIP\"},\"job\_details\":{{\"id\":\"GEOGRAPHI C\_DATA\",\"selections\":[{\"id\":\"GEOCODES\",\"options\":[\"STAN\",\"CTY\",\"CTYN\",\"TRA\",\"BGR\",\" CSA\",\"CSAN\",\"CBS\\",\"CBSN\",\"DMA\",\"DMAN\",\"PLA\\",\"PLAN\",\"MCD\",\"MCDN\",\"TDZ\"]}},{\"id\":\"SEG MENTATION\",\"selections\":[{\"id\":\"PZP\",\"selections\":[{\"id\":\"Include\",\"options\":[\"LifestageGroup\",\"Soc ialGroup\"]},{\"id\":\"geoLevels\",\"options\":[\"ZP6\",\"ZP4\",\"BGR\",\"ZIP\"]},{\"id\":\"use\",\"options\":[\"LifestageGroup\"],{\"id\ Names\",\"BestSegment\"]]]},{\"id\":\"PSP\",\"selections\":[{\"id\":\"include\",\"options\":[\"LifestageGroup\"]},{\"id\ ":\"geoLevels\",\"options\":[\"ZP6\"]},{\"id\":\"use\",\"options\":[\"LifestageGroup\"]},{\"id\ ":\"selections\":[[\"id\":\"include\",\"options\":[\"LifestageGroup\"]},{\"id\ ":\"selections\":[[\"id\":\"include\",\"options\":[\"ZP6\"]},{\"id\":\"CN E\",\"selections\":[\"SegmentNames\",\"BestSegment\"]]]],{\"id\":\"CN E\",\"selections\":[\"SegmentNames\",\"BestSegment\"]]]],{\"id\":\"CN e\".\"use\",\"options\":[\"ZP6\"]},{\"id\":\"IPAN\",\"options\":[\"ZP6\"]},{\"id\":\"SCORES\",\"selections\":[\"ZP6\"]],{\"id\":\"IPAN\",\"options\":[\"ZP6\"]],{\"id\":\"IPAN\",\"options\":[\"ZP6\"]],{\"id\":\"IPAN\",\"options\":[\"ZP6\"]],{\"id\":\"IPAN\",\"options\":[\"ZP6\"]],{\"id\":\"PAN\",\"options\":[\"ZP6\"]],{\"id\":\"CN e\".\"use\",\"options\":[\"ZP6\"]],{\"id\":\"IPAN\",\"options\":[\"ZP6\"]],{\"id\":\"IPAN\",\"options\":[\"ZP6\"]],{\"id\":\"IPAN\",\"options\":[\"ZP6\"]],{\"id\":\"IPAN\",\"options\":[\"ZP6\"]],{\"id\":\"IPAN\",\"options\":[\"ZP6\"]],{\"id\":\"IPAN\",\"options\":[\"ZP6\"]],{\"id\":\"IPAN\",\"options\":[\"ZP6\"]],{\"id\":\"IPAN\",\"options\":[\"ZP6\"]],{\"id\":\"IPAN\",\"options\":[\"ZP6\"]]]]).build().toUri();

URI uri = UriComponentsBuilder.*newInstance*().scheme("https").host("claritas360stg.claritas.com") .path("/smsfeapi/fileenhancementservices/SMS/webservice/FE/fileUpload") .queryParam("userOptions", "{\"delimiter\":\"COMMA\".\"headers\":[{\"cld\":\"Address\",\"fldMeta\":\"Address\"},{\"cld\":\"City\",\"fldMeta\":\"Ci

HttpEntity<MultiValueMap<String, Object>> requestEntity = new HttpEntity<>(bodyMap, headers);

RestTemplate restTemplate = new RestTemplate();

MultiValueMap<String, Object> bodyMap = new LinkedMultiValueMap<>(); bodyMap.add("file", new ClassPathResource("29k\_dc\_dma\_addresses.csv"));

ResponseEntity<String> postBatchFileEnhancement(String accessToken) {
 RestTemplate restTemplate = new RestTemplate();

headers.setContentType(MediaType.MULTIPART\_FORM\_DATA);

## For Testing

#### }

return restTemplate.exchange(uri, HttpMethod.POST, requestEntity, String.class);

CSA\",\"CSAN\",\"CBS\\",\"CBSN\",\"DMA\",\"DMAN\",\"PLA\\",\"PLAN\",\"MCD\",\"MCDN\",\"TDZ\"]]],{\"id\":\"SEG MENTATION\",\"selections\":[{\"id\":\"PZP\",\"selections\":[{\"id\":\"include\",\"options\":[\"LifestageGroup\",\"Soc ialGroup\"]],{\"id\":\"geoLevels\",\"options\":[\"ZP6\",\"ZP4\",\"BGR\",\"ZIP\"]],{\"id\":\"use\",\"options\":[\"LifestageGroup\"]],{\"id\ Names\",\"BestSegment\"]]]],{\"id\":\"PSP\",\"selections\":[{\"include\",\"options\":[\"LifestageGroup\"]],{\"id ":\"geoLevels\",\"options\":[\"ZP6\"]],{\"id\":\"use\",\"options\":[\"SegmentNames\",\"BestSegment\"]]]],{\"id\":\"CN E\",\"selections\":[{\"id\":\"include\",\"options\":[\"LifestageGroup\"]],{\"id\":\"CN E\",\"selections\":[{\"id\":\"include\",\"options\":[\"ZP6\"]],{\"id\":\"ICN e\",\"options\":[\"ZP6\"]],{\"id\":\"ICHA\",\"options\":[\"ZP6\"]],{\"id\":\"TCHU\",\"options\":[\"ZP6\"]],{\"id\":\"NTW\",\"options\":[\"ZP6\"]]]]]).build().toUri();

#### **File Enhancement Job Status**

- 1. Run the GET method on the following URL:
  - <u>https://claritas360.claritas.com/smsfeapi/fileenhancementservices/SMS/webservice/</u> <u>FE/getJobStatus?job\_id=<job\_id>&downloadResults=false</u>, replacing <job\_id> with the valid ID of a job (e.g., 6221).
  - For Testing: <u>https://claritas360stg.claritas.com/smsfeapi/fileenhancementservices/SMS/webservice/FE/getJobStatus?job\_id=<job\_id>&downloadResults=false</u>, replacing <job\_id> with the valid ID of a job (e.g., 6221).
- 2. Select **Headers**, add **access\_token** under **Key**, and then copy the **access\_token** output from the **Authentication call** to **Value**.
- Click Send.
   If File Enhancement is still running, an "In Progress" message appears.

If the job is completed, a completion message with the statistical status of the job appears.

If the job errors, an "Error" message appears.

#### Sample Java Code Using Spring's RestTemplate

```
ResponseEntity<String> getJobStatus(String accessToken) {
    RestTemplate restTemplate = new RestTemplate();
```

```
HttpHeaders headers = new HttpHeaders();
headers.setContentType(MediaType.APPLICATION_JSON);
headers.set("access_token", accessToken);
HttpEntity<String> entity = new HttpEntity<>("parameters", headers);
```

String resourceUrl = "https://claritas360.claritas.com/smsfeapi/fileenhancementservices/SMS/webservice/FE/getJobStatus";

```
UriComponentsBuilder builder = UriComponentsBuilder.fromUriString(resourceUrl)
.queryParam("downloadResults", false)
.queryParam("job_id", 40556);
```

return restTemplate.exchange(builder.toUriString(), HttpMethod.GET, entity, String.class);

#### }

#### **For Testing**

> HttpHeaders headers = new HttpHeaders(); headers.setContentType(MediaType.APPLICATION\_JSON); headers.set("access\_token", accessToken);

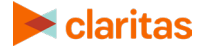

```
HttpEntity<String> entity = new HttpEntity<>("parameters", headers);

String resourceUrl =

"https://claritas360stg.claritas.com/smsfeapi/fileenhancementservices/SMS/webservice/FE/getJobStatus"

;

UriComponentsBuilder builder = UriComponentsBuilder.fromUriString(resourceUrl)

.queryParam("downloadResults", false)
```

.queryParam("job\_id", 40556);

return restTemplate.exchange(builder.toUriString(), HttpMethod.GET, entity, String.class);

#### Response (Sample with ALL options shown)

response => {"job\_id":112544,"message":"Job has been completed successfully.","total\_input\_records":29651,"success":true,"job\_status":"COMPLETED","match\_codes":[{"code": "S80","desc":"Match found in USPS data.ZIP + 4 changed.No change in address line.","count":29234},{"code":"SAO","desc":"Match found in USPS data.City and ZIP + 4 changed.No change in address line.","count":380},["code":"A88","desc":"Match to an alias name record.ZIP + 4 changed.Street name changed.","count":9},{"code":"A82","desc":"Match to an alias name record.ZIP + 4 changed.Predirectional changed.","count":7},{"code":"S88","desc":"Match found in USPS data.ZIP + 4 changed.Street name changed.","count":4},["code":"A81","desc":"Match to an alias name record.ZIP + 4 changed.Street type changed.","count":3}{"code":"S81","desc":"Match found in USPS data.ZIP + 4 changed.Street type changed.","count":3},{"code":"E020","desc":"No matching streets found in directory.","count":3},{"code":"E022","desc":"No matching segments.","count":3},{"code":"T80","desc":"Match to the street network file.ZIP + 4 changed.No change in address line.","count":1}{"code":"A89","desc":"Match to an alias name record.ZIP + 4 changed.Street name and street type changed.","count":1},{"code":"E027","desc":"Invalid directional attempted.","count":1},{"code":"S86","desc":"Match found in USPS data.ZIP + 4 changed.Predirectional and postdirectional changed.", "count":1}, ["code": "A80", "desc": "Match to an alias name record.ZIP + 4 changed.No change in address line.","count":1]],"match\_accuracy\_rates":{"Reject":{"count":7,"percentage":0.02},"All Possibilities":{"count":0,"percentage":0},"Best Match":{"count":384,"percentage":1.3},"Exact Match":{"count":29260,"percentage":98.68}},"segment\_match\_rates":[{"seg\_system\_id":"PZP","seg\_system\_n ame":"PRIZM Premier","seg geolevel match rates":{"ZIP":{"Assigned at ZIP+4 Level":{"count":0,"percentage":0},"Assigned as Non-Residential PO Box at the ZIP level":{"count":0,"percentage":0},"Assigned as Non-Residential at the Block Group Level":{"count":0,"percentage":0},"Assigned as Residential PO Box at ZIP+4 level":{"count":0,"percentage":0},"Assigned as Residential PO Box at ZIP+6 level":{"count":0,"percentage":0},"Assigned at ZIP+6 Level":{"count":0,"percentage":0},"Assigned as Non-Residential at the ZIP level":{"count":0,"percentage":0},"Assigned at Block Group Level":{"count":0,"percentage":0},"Unmatched Records":{"count":0,"percentage":0},"Assigned as Non-Residential unable to assign at any level":{"count":0,"percentage":0},"Assigned at ZIP Level":{"count":29651,"percentage":100},"Assigned as Residential PO Box at Block Group level":{"count":0,"percentage":0},"Assigned as Residential PO Box at ZIP level";{"count":0,"percentage":0}},"ZP6";{"Assigned at ZIP+4 Level";{"count":1378,"percentage":4.65},"Assigned as Non-Residential PO Box at the ZIP level":{"count":696,"percentage":2.35},"Assigned as Non-Residential at

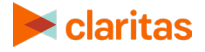

the Block Group Level":{"count":991,"percentage":3.34},"Assigned as Residential PO Box at ZIP+4 level":{"count":0,"percentage":0},"Assigned as Residential PO Box at ZIP+6 level":{"count":43,"percentage":0.15},"Assigned at ZIP+6 Level":{"count":26214,"percentage":88.41},"Assigned as Non-Residential at the ZIP level":{"count":49,"percentage":0.17},"Assigned at Block Group Level":{"count":196,"percentage":0.66},"Unmatched Records":{"count":0,"percentage":0},"Assigned as Non-Residential unable to assign at any level":{"count":0,"percentage":0},"Assigned at ZIP Level":{"count":76,"percentage":0.26},"Assigned as Residential PO Box at Block Group level":{"count":0,"percentage":0},"Assigned as Residential PO Box at ZIP level":{"count":8,"percentage":0.03}},"BGR":{"Assigned at ZIP+4 Level":{"count":0,"percentage":0},"Assigned as Non-Residential PO Box at the ZIP level":{"count":0,"percentage":0},"Assigned as Non-Residential at the Block Group Level":{"count":0,"percentage":0},"Assigned as Residential PO Box at ZIP+4 level":{"count":0,"percentage":0},"Assigned as Residential PO Box at ZIP+6 level":{"count":0,"percentage":0},"Assigned at ZIP+6 Level":{"count":0,"percentage":0},"Assigned as Non-Residential at the ZIP level":{"count":0,"percentage":0},"Assigned at Block Group Level"; ["count": 28801, "percentage": 97.13}, "Unmatched Records"; {"count": 0, "percentage": 0}, "Assigned as Non-Residential unable to assign at any level":{"count":0,"percentage":0},"Assigned at ZIP Level":{"count":850,"percentage":2.87},"Assigned as Residential PO Box at Block Group level":{"count":0,"percentage":0},"Assigned as Residential PO Box at ZIP level":{"count":0,"percentage":0}},"ZP4":{"Assigned at ZIP+4 Level":{"count":28002,"percentage":94.44},"Assigned as Non-Residential PO Box at the ZIP level":{"count":696,"percentage":2.35},"Assigned as Non-Residential at the Block Group Level":{"count":552,"percentage":1.86},"Assigned as Residential PO Box at ZIP+4 level":{"count":43,"percentage":0.15},"Assigned as Residential PO Box at ZIP+6 level":{"count":0,"percentage":0},"Assigned at ZIP+6 Level":{"count":0,"percentage":0},"Assigned as Non-Residential at the ZIP level":{"count":46,"percentage":0.16},"Assigned at Block Group Level": ["count": 228, "percentage": 0.77], "Unmatched Records": ["count": 0, "percentage": 0], "Assigned as Non-Residential unable to assign at any level":{"count":0,"percentage":0},"Assigned at ZIP Level":{"count":76,"percentage":0.26},"Assigned as Residential PO Box at Block Group level":{"count":0,"percentage":0},"Assigned as Residential PO Box at ZIP level":{"count":8,"percentage":0.03}}}},{"seg\_system\_id":"CNE","seg\_system\_name":"ConneXions","seg\_geole vel\_match\_rates":{"ZP6":{"Assigned at ZIP+4 Level":{"count":1378,"percentage":4.65},"Assigned as Non-Residential PO Box at the ZIP level":{"count":696,"percentage":2.35},"Assigned as Non-Residential at the Block Group Level":{"count":991,"percentage":3.34},"Assigned as Residential PO Box at ZIP+4 level":{"count":0,"percentage":0},"Assigned as Residential PO Box at ZIP+6 level":{"count":43,"percentage":0.15},"Assigned at ZIP+6 Level":{"count":26214,"percentage":88.41},"Assigned as Non-Residential at the ZIP level":{"count":49,"percentage":0.17},"Assigned at Block Group Level":("count":196,"percentage":0.66},"Unmatched Records":("count":0,"percentage":0},"Assigned as Non-Residential unable to assign at any level":{"count":0,"percentage":0},"Assigned at ZIP Level":{"count":76,"percentage":0.26},"Assigned as Residential PO Box at Block Group level":{"count":0,"percentage":0},"Assigned as Residential PO Box at ZIP level":{"count":8,"percentage":0.03}}}},{"seg\_system\_id":"PSP","seg\_system\_name":"P\$YCLE Premier", "seg\_geolevel\_match\_rates": {"ZP6": {"Assigned at ZIP+4 Level":{"count":1378,"percentage":4.65},"Assigned as Non-Residential PO Box at the ZIP level"; {"count": 696, "percentage": 2.35}, "Assigned as Non-Residential at the Block Group Level":{"count":991,"percentage":3.34},"Assigned as Residential PO Box at ZIP+4 level":{"count":0,"percentage":0},"Assigned as Residential PO Box at ZIP+6 level":{"count":43,"percentage":0.15},"Assigned at ZIP+6 Level":{"count":26214,"percentage":88.41},"Assigned

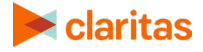

as Non-Residential at the ZIP level":{"count":49,"percentage":0.17},"Assigned at Block Group Level":{"count":196,"percentage":0.66},"Unmatched Records":{"count":0,"percentage":0},"Assigned as Non-Residential unable to assign at any level":{"count":0,"percentage":0},"Assigned at ZIP Level":{"count":76,"percentage":0.26},"Assigned as Residential PO Box at Block Group level":{"count":0,"percentage":0},"Assigned as Residential PO Box at ZIP

level":{"count":8,"percentage":0.03}}}}],"score\_match\_rates":[{"scr\_system\_id":"NTW","scr\_system\_name":"Clar itas Net Worth

Indicators","scr\_geolevel":"ZP6","match\_rates":{"ZIP":{"count":76,"percentage":0.26},"Others":{"count":1787,"percentage":6.03},"ZP6":{"count":26214,"percentage":88.41},"BGR":{"count":196,"percentage":0.66},"ZP4":{"count":1787,"percentage":4.65}]]},{"scr\_system\_id":"IPA","scr\_system\_name":"Claritas Income Producing Assets Indicators","scr\_geolevel":"ZP6","match\_rates":{"ZIP":{"count":76,"percentage":0.26},"Others":{"count":1787,"pe rcentage":6.03},"ZP6":{"count":26214,"percentage":88.41},"BGR":{"count":76,"percentage":0.26},"Others":{"count":1787,"pe rcentage":6.03},"ZP6":{"count":26214,"percentage":88.41},"BGR":{"count":196,"percentage":0.66},"ZP4":{"count" :1378,"percentage":4.65}]]},{"scr\_system\_id":"TCHU","scr\_system\_name":"Claritas Consumer Score - Heavy Technology

Usage","scr\_geolevel":"ZP6","match\_rates":{"ZIP":{"count":44,"percentage":0.15},"ZP6":{"count":26257,"percentage":88.55},"BGR":{"count":1564,"percentage":5.27},"ZP4":{"count":1786,"percentage":6.02}},{"scr\_system\_id" :"TCHA","scr\_system\_name":"Claritas Consumer Score - Technology

Adoption","scr\_geolevel":"ZP6","match\_rates":{"ZIP":{"count":44,"percentage":0.15},"ZP6":{"count":26257,"percentage":88.55},"BGR":{"count":1564,"percentage":5.27},"ZP4":{"count":1786,"percentage":6.02}}}]]

#### File Enhancement Job Status: Retrieve the Output File

- 1. Run the **GET** method on the following URL:
- 2. <u>https://claritas360.claritas.com/smsfeapi/fileenhancementservices/SMS/webservice/FE/getJobStatus?job\_id=<job\_id></u> replacing <job\_id> with the valid ID of a job (e.g., 6221).
- 3. For Testing:

https://claritas360stg.claritas.com/smsfeapi/fileenhancementservices/SMS/webservice/ FE/getJobStatus?job\_id=<job\_id> replacing <job\_id> with the valid ID of a job (e.g., 6221).

- 4. Select **Headers**, add **access\_token** under **Key**, and then copy the **access\_token** output from the **Authentication call** to **Value**.
- Click Send. If File Enhancement is still running, an "In Progress" message appears.
- 6. If the job is completed, a completion status appears and the system downloads the output file in the requested format.
- 7. If the job errors, an "Error" message appears.

#### Sample Java Code Using Spring's RestTemplate

ResponseEntity<String> getJobStatusAndOutput(String accessToken) { RestTemplate = new RestTemplate();

HttpHeaders headers = new HttpHeaders(); headers.setContentType(MediaType.*APPLICATION\_JSON*); headers.set("access\_token", accessToken); HttpEntity<String> entity = new HttpEntity<>("parameters", headers); String resourceUrl =

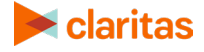

"https://claritas360.claritas.com/smsfeapi/fileenhancementservices/SMS/webservice/FE/getJobStatus";

UriComponentsBuilder builder = UriComponentsBuilder.*fromUriString*(resourceUrl) .queryParam("job\_id", 40556);

return restTemplate.exchange(builder.toUriString(), HttpMethod.*GET*, entity, String.class);

#### **For Testing**

ResponseEntity<String> getJobStatusAndOutput(String accessToken) {
 RestTemplate = new RestTemplate();

HttpHeaders headers = new HttpHeaders(); headers.setContentType(MediaType.*APPLICATION\_JSON*); headers.set("access\_token", accessToken); HttpEntity<String> entity = new HttpEntity<>("parameters", headers);

String resourceUrl =

"https://claritas360stg.claritas.com/smsfeapi/fileenhancementservices/SMS/webservice/FE/getJobStatus";

```
UriComponentsBuilder builder = UriComponentsBuilder.fromUriString(resourceUrl)
.queryParam("job_id", 40556);
```

return restTemplate.exchange(builder.toUriString(), HttpMethod.GET, entity, String.class);

#### }

#### Response

#### response =>

id,u\_address,u\_city,u\_state,u\_zip,standardized\_address,standardized\_city,standardized\_state,standardized\_ zip,match\_flag,match\_code,location\_code,carrier\_route\_code,latitude,longitude,zip\_gcode,bgr\_gcode,zp4\_ gcode,zp6\_gcode,sta\_gcode,sta\_geographic\_name,cty\_gcode,cty\_geographic\_name,tra\_gcode,csa\_gcode ,csa\_geographic\_name,cbs\_gcode,cbs\_geographic\_name,dma\_gcode,dma\_geographic\_name,pla\_gcode,p la\_geographic\_name,mcd\_gcode,mcd\_geographic\_name,tdz\_gcode,pzp\_zp6\_seg\_id,pzp\_zp6\_flag,pzp\_zp 6\_seg\_name,pzp\_zp6\_lifestage\_group\_alias,pzp\_zp6\_lifestage\_group\_name,pzp\_zp6\_social\_group\_alias, pzp\_zp6\_social\_group\_name,pzp\_zp4\_seg\_id,pzp\_zp4\_flag,pzp\_zp4\_seg\_name,pzp\_zp4\_lifestage\_group \_alias,pzp\_zp4\_lifestage\_group\_name,pzp\_zp4\_social\_group\_alias,pzp\_zp4\_social\_group\_name,pzp\_bgr\_ seg\_id,pzp\_bgr\_flag,pzp\_bgr\_seg\_name,pzp\_degroup\_name,pzp\_zip\_seg\_id,pzp\_zip\_flag,pzp\_zip\_seg\_name,pz p\_bgr\_social\_group\_alias,pzp\_zip\_lifestage\_group\_name,pzp\_zip\_seg\_id,pzp\_zip\_flag,pzp\_zip\_social\_group\_alias, pzp\_zip\_lifestage\_group\_alias,pzp\_zip\_lifestage\_group\_name,pzp\_zip\_social\_group\_alias,pzp\_zip\_social\_group\_alias,pzp\_zip\_social\_group\_name,pzp\_zp6\_seg\_id,pzp\_zip\_flag,pzp\_zip\_social\_group\_alias,pzp\_zip\_social\_group\_alias,ps p\_zp6\_lifestage\_group\_name,ntw\_zp6\_score\_id,ntw\_zp6\_flag,ipa\_zp6\_score\_id,ipa\_zp6\_flag,tchu\_zp6\_score\_id,tchu\_zp6\_flag,tcha\_zp6\_score\_id,tcha\_zp6\_flag

1,319 Hickory Trl,Crystal Spg,PA,15536,319 HICKORY TRL,CRYSTAL SPG,PA,15536,Exact,S80,AS0,H001,40.01544,-78.179442,15536,420579602004,155366927,15536692719,42,Pennsylvania,42057,Fulton County,42057960200,942,Unassigned Area - Pennsylvania,99942,Unassigned Area -Pennsylvania,511,"Washington, DC (Hagerstown, MD)",4299999,Remainder of

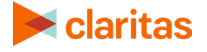

Pennsylvania,4205709568,Brush Creek township,155,27,6,Big Sky Families,F2,Young Accumulators,T2,Country Comfort,28,4,Country Casuals,M2,Conservative Classics,T2,Country Comfort,46,B,Heartlanders,M3,Cautious Couples,T3,Middle America,52,Z,Simple Pleasures,M3,Cautious Couples,T3,Middle America,09,6,Big Spenders,F1,Flourishing Families,12,6,Satellites & Silos,Y1,Young & Wireless,08,6,Savvy Savers,M2,Wealthy Achievers,08,6,06,6,54,6,53,6

### Prepare User Options for File Enhancement Batch

#### Sample UserOptions JSON with All Possible Options

#### {"headers":[{"cld":"control","fldMeta":"Do Not

Import"},{"cld":"std\_address","fldMeta":"Address"},{"cld":"std\_city","fldMeta":"City"},{"cld":"std\_state","fldMeta":" State"},{"cld":"std\_zip9","fldMeta":"ZIP"},{"cld":"telephone","fldMeta":"Data"}],"job\_details":[{"id":"GEOGRAPHIC\_ DATA","selections":[{"id":"GEOCODES","options":["STA","STAN","CTY","CTYN","TRA","BGR","CSA","CSAN","CB S","CBSN","DMA","DMAN","PLA","PLAN","MCD","MCDN","TDZ"]}]},{"id":"SEGMENTATION","selections":[{"id":"P ZP","selections":[{"id":"include","options":["LifestageGroup","SocialGroup"]},{"id":"PSP","selections":["'id":"include","options":["SegmentNames","BestSegment"]}]},{"id":"PSP","selections":["'id":"include","options":["'id":"geoLevels","options":["ZP6"]],{"id":"CNE","selections":["'icli":"include","options":["'icli":"SCORES","selections":["'id":"IPA","option s":["ZP6"]],{"id":"TCHA","options":["ZP6"]],{"id":"TCHU","options":["ZP6"]],{"id":"NTW","options":["ZP6"]],{"id":"Output","selections":["'id":"ioutputformat","options":["CSv"]],{"id":"preferences","options":["AL\_CLIENTS"]]}]],"delimi ter":"COMMA","matchMode":"best\_estimate"}

#### Sample CSV File

| CONTROL | STD_ADDRESS         | STD_CITY   | STD_STATE | STD_ZIP | TELEPHONE  |
|---------|---------------------|------------|-----------|---------|------------|
| 1       | 1880 E MAIN ST      | PRATTVILLE | AL        | 36066   | 3343654555 |
| 2       | 1941A COBBS FORD RD | PRATTVILLE | AL        | 36066   | 3343651063 |

#### Prepare the Header Section

The Headers section of user options is an array of object of combination of column ID (cld – Column name) and field metadata (fldMeta – System recognisable meta value). The input file has six columns; therefore, the column mapping in the JSON must contain mapping for six columns. Column mapping should be present for all the columns available in the file. To include the column in the output file, it should be categorized as "Data." If some of the columns are not required, it can be categorized as "Do Not Import."

| FIELD       | DESCRIPTION               | CID         | FLDMETA       | REQUIRED                           |
|-------------|---------------------------|-------------|---------------|------------------------------------|
| Control     | Serial number of the file | control     | Do Not Import | Not required.                      |
| Std_address | Street address            | std_address | Address       | Required as per valid combination. |
| Std_city    | City                      | std_city    | City          | Required as per valid combination. |
| Std_state   | State                     | std_state   | State         | Required as per valid combination. |
| Std_zip     | Zip Code                  | std_zip     | ZIP           | Required as per valid combination. |

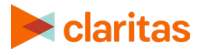

| FIELD     | DESCRIPTION                      | CID       | FLDMETA | REQUIRED                                                               |
|-----------|----------------------------------|-----------|---------|------------------------------------------------------------------------|
| Telephone | Telephone number of the address. | telephone | Data    | Not required. It will be<br>loaded and delivered<br>along with output. |

Below are the possible field meta columns and can be recognized as an input column for enhancing a file.

| FLDMETA           | DESCRIPTION                                                                                               |  |  |
|-------------------|----------------------------------------------------------------------------------------------------|--|--|
| Address           | Address                                                                                                   |  |  |
| City              | City                                                                                                    |  |  |
| State             | State                                                                                                    |  |  |
| ZIP               | ZIP/ZIP+4                                                                                                 |  |  |
| Latitude          | Latitude of the address                                                                                   |  |  |
| Longitude         | Longitude of the address                                                                                  |  |  |
| Block Group       | Block group                                                                                               |  |  |
| Usage/Consumption | Usage or consumption value                                                                                |  |  |
| Do Not Import     | The column which is not needed to import                                                                  |  |  |
| Data              | A column which is needed to be retrieved along with output. System won't use this column for any purpose. |  |  |

The input file must contain any of the following combination of columns to process the file efficiently:

- o Address, City, State, ZIP
- o Address, City, ZIP
- Address, State, ZIP
- o Address, City, State
- o Address, ZIP
- o Latitude, Longitude
- o ZIP
- o Block Group

#### **Prepare the Job Details Section**

The Job Details section is an array of different mandatory and optional objects such as geographic\_data, segmentation, scores, and output. Every object contains ID and SELECTIONS. A selection should include the designated ID and Selections/Options.

 GEOGRAPHIC\_DATA (Optional) – This contains geographic variables to append. This is optional. The system must deliver the number of geographies requested.

| GEOCODE | DESCRIPTION | OUTPUT COLUMN NAME  |
|---------|-------------|---------------------|
| STA     | State code  | STA_GCODE           |
| STAN    | State Name  | STA_GEOGRAPHIC_NAME |
| CTY     | County code | CTY_GCODE           |

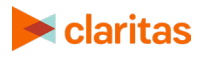

| GEOCODE | DESCRIPTION                         | OUTPUT COLUMN NAME  |
|---------|-------------------------------------|---------------------|
| CTYN    | County name                         | CTY_GEOGRAPHIC_NAME |
| TRA     | Tract code                          | TRA_GCODE           |
| BGR     | Block group code                    | BGR_GCODE           |
| CSA     | Combined Statistical Area Code      | CSA_GCODE           |
| CSAN    | Combined Statistical Area Name      | CSA_GEOGRAPHIC_NAME |
| CBS     | Core Based Statistical Area Code    | CBS_GCODE           |
| CBSN    | Core Based Statistical Area Name    | CBS_GEOGRAPHIC_NAME |
| DMA     | Nielsen Designated Market Area Code | DMA_GCODE           |
| DMAN    | Nielsen Designated Market Area Name | DMA_GEOGRAPHIC_NAME |
| PLA     | Place Code                          | PLA_GCODE           |
| PLAN    | Place Name                          | PLA_GEOGRAPHIC_NAME |
| MCD     | Minor Civil Division Code           | MCD_GCODE           |
| MCDN    | Minor Civil Division Name           | MCD_GEOGRAPHIC_NAME |
| TDZ     | Three Digit ZIP Code                | TDZ_GCODE           |
| CNG     | Congressional District Code         | CNG_GCODE           |
| CNGN    | Congressional District Name         | CNG_GEOGRAPHIC_NAME |

• SEGMENTATION (Optional with data license) - This allows you to specify the required segmentations. It contains an array of selections in the main selection.

- INCLUDE Adds the alias code and name of the field.
- GEOLEVELS A mandatory input for each segment. For each geolevel, a set of corresponding output columns will be created.
- USE
  - SegmentNames: If this parameter is passed, the segment name and include option name (life stage group name/social group name) will be appended.
  - BestSegment: If a segment is not found for the particular input records, the system will go one level up and will look for segment details with the corresponding input by passing this parameter (e.g., if the PZP-ZP6 code segment is not found, the system will use PZP-ZP4 code to get the segment details).

| SEGMENTATION | SEGMENTATION<br>SYSTEM NAME | INCLUDE                        | GEOLEVELS                   | USE                          |
|--------------|-----------------------------|--------------------------------|-----------------------------|------------------------------|
| PZP          | PRIZM Premier               | LifestageGroup,<br>SocialGroup | ZP6,<br>ZP4,<br>BGR,<br>ZIP | SegmentNames,<br>BestSegment |
| PSP          | P\$YCLE Premier             | LifestageGroup                 | ZP6                         | SegmentNames,<br>BestSegment |
| CNE          | ConneXions                  | LifestageGroup                 | ZP6                         | SegmentNames,<br>BestSegment |

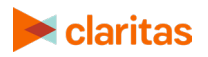

Sample Output Column Names

| SEGMET-GEOLEVEL<br>COMBINATION | COLUMN NAME                    |
|--------------------------------|--------------------------------|
| PZP – ZP6                      | PZP_ZP6_SEG_ID,                |
|                                | PZP_ZP6_FLAG,                  |
|                                | PZP_ZP6_SEG_NAME,              |
|                                | PZP_ZP6_LIFESTAGE_GROUP_ALIAS, |
|                                | PZP_ZP6_LIFESTAGE_GROUP_NAME,  |
|                                | PZP_ZP6_SOCIAL_GROUP_ALIAS,    |
|                                | PZP_ZP6_SOCIAL_GROUP_NAME      |
| PSP – ZP6                      | PSP_ZP6_SEG_ID,                |
|                                | PSP_ZP6_FLAG,                  |
|                                | PSP_ZP6_SEG_NAME,              |
|                                | PSP_ZP6_LIFESTAGE_GROUP_ALIAS, |
|                                | PSP_ZP6_LIFESTAGE_GROUP_NAME   |
| CNE – ZP6                      | CNE_ZP6_SEG_ID,                |
|                                | CNE_ZP6_FLAG,                  |
|                                | CNE_ZP6_SEG_NAME,              |
|                                | CNE_ZP6_LIFESTAGE_GROUP_ALIAS, |
|                                | CNE_ZP6_LIFESTAGE_GROUP_NAME   |

SCORES (Optional with data license) – This allows you to specify the required scores. It contains an array of selections.

• GEOLEVELS – A mandatory input for each segment. For each geolevel, a set of corresponding output columns will be created. Below are the available Scores and its corresponding output columns.

| SEGMENT-GEOLEVEL<br>COMBINATION | DESCRIPTION                                                                          | COLUMN NAME                         |
|---------------------------------|--------------------------------------------------------------------------------------|-------------------------------------|
| IPA – ZP6                       | Claritas Income Producing Assets<br>Indicators (IPA) score with ZIP+6 level          | IPA_ZP6_SCORE_ID,<br>IPA_ZP6_FLAG   |
| NTW – ZP6                       | Claritas Net Worth Indicators (NTW) score with ZIP+6 level                           | NTW_ZP6_SCORE_ID,<br>NTW_ZP6_FLAG   |
| TCHU – ZP6                      | Claritas Consumer Score – Heavy<br>Technology Usage (TCHU) score with<br>ZIP+6 level | TCHU_ZP6_SCORE_ID,<br>TCHU_ZP6_FLAG |
| TCHA – ZP6                      | Claritas Consumer Score – Technology<br>Adoption (TCHA) score with ZIP+6 level       | TCHA_ZP6_SCORE_ID,<br>TCHA_ZP6_FLAG |

- OUPUT (Mandatory) The Output section must be added in the JobDetails sections, along with the type of output file. You can also mention whether the file and its output need to be stored for future use.
  - **outputformat:** This parameter lets you specify the output format type.
  - **preferences:** By providing this parameter and a name, the file will be stored for future reference.

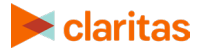

Other Parameters:

- **Delimiter:** This parameter allows you to specify the delimiter of the input or output file.
- **Input:** {"delimiter":"COMMA".}
- Output: { "id":"OUTPUT","selections":[ { "id":"outputformat", "options":[ "txt"]],{
   "id":"delimiter","options":[ "PIPE"]]]]
- Match Mode: This parameter provides the mode of matching the addresses in flat files.

Possible Parameter Values:

| PARAMETER    | DESCRIPTION                                                                        | POSSIBLE INPUT VALUE(S)                        |
|--------------|------------------------------------------------------------------------------------|------------------------------------------------|
| outputformat | Format of the output file                                                          | CSV,<br>TXT                                    |
| preferences  | By providing a name for this parameter,<br>the file will be stored for the future. | <user_given_name></user_given_name>            |
| delimiter    | Delimiter of the output file.                                                      | COMMA,<br>PIPE,<br>TAB<br>SEMI-COLON,<br>CAP   |
| matchMode    | Mode of matching the input addresses.                                              | all_possibilities,<br>best_estimate,<br>reject |

## **Default Columns Appended for FE Geocoding**

The columns below will be generated in the output files irrespective of user options.

| COLUMN NAME          | DESCRIPTION                                                                                                    |
|----------------------|----------------------------------------------------------------------------------------------------|
| Standardized_address | Standard address for the input address. (This column will not be appended if the input doesn't provide address field / BGR input) |
| Standardized_city    | Standard city for the input address. (This column will not be appended if the input is BGR/ZIP/ZP4 file)                          |
| Standardized_state   | Standard state for the input address. (This column will not be appended if the input is BGR/ZIP/ZP4 file)                         |
| Standardized_zip     | Standard ZIP for the input address. (This column will not be appended if the input is BGR/ZIP/ZP4 file)                           |
| Latitude             | Latitude of the address                                                                                                    |
| Longitude            | Longitude of the address                                                                                                    |
| Location_code        | Location code                                                                                                    |
| Match_code           | Match code                                                                                                    |
| Match_flag           | Match flag                                                                                                    |
| Carrier_route_code   | Carrier route code                                                                                                    |
| Zip_gcode            | ZIP Code                                                                                                    |
| Zp4_gcode            | ZIP+4 Code                                                                                                    |
| Zp6_gcode            | ZIP+6 Code                                                                                                    |

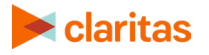

## Sample Code Snippet for Calling Services

Here is a sample code snippet for calling web services in Java: <u>SampleTestService\_java</u>

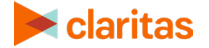

## **BUSINESS LIST SERVICES**

The Business List services enable you to acquire information about other businesses within geographic areas based on geographic information you specify. Geographic areas can be specified by designating a center point with a radius (or radii), a multi-polygon, or by using standard geographic locations.

## **Submit Business List Service Call**

The Submit Business List service call allows you to send geographic information to the **submitBusinessList** rest call which returns a **jobId** if the call was successful. The jobId can then be used to track the request and is used in other rest calls. The inputs for **submitBusinessList** are specified in JSON which forms the body of the POST rest call.

The table below details the keys and values used in the JSON that forms the body of the submitBusinessList POST rest call.

| KEY         | VALUE                                                                                                    | NOTES                                                                                                    |
|-------------|----------------------------------------------------------------------------------------------------|----------------------------------------------------------------------------------------------------|
| "report_id" | "full_business_list"<br>(pulls the Prospect: Complete list)<br>"basic_business_list"<br>(pulls the Prospecting: Basic list)<br>"bpl_basic_analytical_list"<br>(pulls the Basic Analytical list)<br>"bpl_complete_analytical_list"<br>(pulls the Complete Analytical list) |                                                                                                    |
| "prompt_id" | "areas"                                                                                                    | This prompt_id is used in conjunction with the sub key <b>geos</b> (see below).                                                                                                   |
|             | "output"                                                                                                    | The only available output option is "CSV".<br>This prompt_id can be omitted.                                                                                                    |
|             | "nth_record"                                                                                                    | If this is set to <b>10</b> for example, only every 10 <sup>th</sup> record will be shown. This prompt_id cannot be used in conjunction with <b>record_limit</b> below.           |
|             | "record_limit"                                                                                                    | If this is set to 100 for example, this will limit<br>the total number of returned records to 100.<br>This cannot be used in conjunction with<br><b>nth_record</b> above.         |
|             | "report_name"                                                                                                    | Set this value to assign a report name. If<br>this is not set, the name will default to <b>My</b><br><b>Business List</b> . The report name cannot<br>contain special characters. |

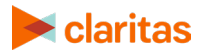

| KEY | VALUE    | NOTES                                                                                                    |
|-----|----------|----------------------------------------------------------------------------------------------------|
|     | "filter" | Values here are filters on the NAICS, SIC<br>and Franchise codes such as:<br>(SIC_CODE_1 like '12%') AND<br>(NAICS_CODE_1 like '11%')                                          |
|     |          | or complex filters like:                                                                                                    |
|     |          | (DMA_GCODE IN ('501', '502')) AND NOT<br>(CSA_GCODE IN ('108', '120')) OR<br>(CSA_GCODE IN ('01002', '01004')) OR NOT<br>(CSA_GCODE like 'ABBOTSFORD')                         |
|     |          | <b>NOTE:</b> Tables for NAICS, SIC, Franchise<br>and standard geos can be referenced for<br>writing filters (similar to the one shown<br>above):<br><u>NAICS</u><br><u>SIC</u> |
|     |          | <u>Franchise</u><br><u>Claritas Business-Facts Lists</u>                                                                                                    |

### The **geos** key is associated with three types of geo objects. See the following examples.

| KEY    | VALUE          | GEO JSON OBJECT EXAMPLE                                                                                                    | NOTES                                                                                                    |
|--------|----------------|----------------------------------------------------------------------------------------------------|----------------------------------------------------------------------------------------------------|
| "type" | "radius"       | {<br>"dynamicArea": "true",<br>"type": " <b>radius</b> ",<br>"name":"MyRadius1",<br>"latLongs": [{<br>"latitude": "39.226557",<br>"longitude": "-84.353822"<br>]],<br>"radii": ["1", "3", "5"]<br>}                                                   | Latlongs (latitude and<br>longitude) specifies the<br>center of the circle.<br>The units of the radii are<br>in miles.                                                                                             |
|        | "multipolygon" | <pre>{     "dynamicArea": "true",     "type": "multipolygon",     "analysisAreaName":"MyPolygon1",     "wkt": "MULTIPOLYGON((         (-76.521898408 39.051802928,         -76.516877775 39.050647885,         -76.504069092 39.041499947)))" }</pre> | Multi-polygons are<br>specified by a set of<br>coordinates that<br>correspond to any<br>number of polygons.<br>These polygons are each<br>defined by latlong points<br>that define a particular<br>polygon's area. |

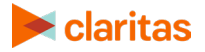

| KEY | VALUE                          | GEO JSON OBJECT EXAMPLE                                                               | NOTES                                                                                 |
|-----|--------------------------------|---------------------------------------------------------------------------------------|---------------------------------------------------------------------------------------|
|     | (type not set)<br>Standard GEO | {<br>"level_codes": ["01"],<br>"geo_level": "STA",<br>"level_names": ["Alabama"]<br>} | Standard geos are<br>specified by level codes<br>and geo levels.<br><u>Geo_Levels</u> |

Below is a link to a JSON example that shows how you can use the JSON keys and values detailed in previous tables to construct JSON for the body of the **submitBusinessList** rest call.

#### **Sample JSON Files**

business\_list multiple\_zips business\_list\_complex\_filter

complex\_filter

#### Test submitBusinessList Call in Postman

To test the **submitBusinessList** call in Postman, perform the following:

- 1. Open the Postman application.
- 2. Generate an access token. Refer to the "Authentication and Authorization to Use Web Services Authentication" section for instructions on page 5.
- 3. Run the following **Post** method on the following URL:
- 4. <u>https://claritas360.claritas.com/smsapi/reportengine/webservice/reports/submitBusines</u> <u>sList</u>
- 5. For Testing: <u>https://claritas360stg.claritas.com/smsapi/reportengine/webservice/reports/submitBusi</u> <u>nessList</u>
- 6. Select **Headers**, add **access\_token** under **Key**, and then copy the **access\_token** output from the **Authentication call** to **Value**.
- 7. Add your JSON specifying your inputs (for ex. use contents of **business\_list.json** above) to the Body section of Postman as raw JSON (application/json)

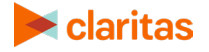

#### 8. Click Send.

| DOCT -                                         | harry // device - 260-registerio                                                                                                    |                                  |                          | /                    |                |               |         |      |
|------------------------------------------------|----------------------------------------------------------------------------------------------------|----------------------------------|--------------------------|----------------------|----------------|---------------|---------|------|
| POST *                                         | https://ciantasooustg.cianta                                                                                                    | is.com/smsapi/report             | engine/webservice/report | s/submitbusinessList | Params         | Send Y        | Save    | *    |
| Authorization                                  | Headers (2) Body                                                                                                    | Pre-request Script               | Tests                    |                      |                |               | Cookies | Code |
| form-data                                      | x-www-form-urlencoded                                                                                                    | 🖲 raw 🔎 binary                   | JSON (application/json)  | Ŧ                    |                |               |         |      |
| 1 • {<br>2 "re<br>3 • "pr<br>4"<br>5 •"<br>6 • | <pre>port_id": "full_business;<br/>ompt_answers": [{<br/>prompt_id": "areas",<br/>value": {<br/>"geos": [{<br/>"dynamicArea": "true",<br/>"type": "radius",<br/>"natLongs": [{<br/>"latLongs": [{<br/>"latLongs": [4<br/>"latLongs": "99.226<br/>"longitude": "-84.39<br/>}],<br/>"radii": ["1", "3", "5<br/>},<br/>{<br/>"dynamicArea": "true<br/>"type": "multipolygo"</pre> | list",<br>557",<br>53822"<br>5"] |                          |                      |                |               |         |      |
| Body Cook                                      | ies Headers (7) Test Re                                                                                                    | sults                            |                          |                      | Status: 200 OK | Time: 7714 ms | Size: 3 | 11 B |
| Pretty Ra                                      | w Preview JSON 💌                                                                                                    | E I                              |                          |                      |                |               |         | Q    |
| 1 * {<br>2 * "r<br>3 4<br>5 6 }<br>7 }         | esults": {<br>"jobId": 19196,<br>"message": "19196",<br>"status": "success"                                                                                                    |                                  |                          |                      |                |               |         |      |

Screen showing how to test the **submitBusinessList** call

This results in JSON output containing a jobId if the rest call is successful.

#### Response

response => {"results":{"jobId":28110,"message":"28110","status":"success"}}

#### Sample Java Code Using Spring's RestTemplate to Call submitBusinessList

ResponseEntity<String> submitBusinessList(String accessToken) throws IOException { RestTemplate restTemplate = new RestTemplate();

HttpHeaders headers = new HttpHeaders(); headers.setContentType(MediaType.*APPLICATION\_JSON);* headers.set("access\_token", accessToken);

String resourceUrl = "https://claritas360.claritas.com/smsapi/reportengine/webservice/reports/submitBusinessList";

```
ClassPathResource jsonResource = new ClassPathResource("business_list.json");
String jsonBody = FileUtils.readFileToString(jsonResource.getFile(),(String)null);
```

```
HttpEntity<String> entity = new HttpEntity<>(jsonBody, headers);
return restTemplate.exchange(resourceUrl, HttpMethod.POST, entity, String.class);
```

}

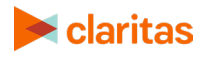

For Testing

```
ResponseEntity<String> submitBusinessList(String accessToken) throws IOException {
RestTemplate restTemplate = new RestTemplate();
```

```
HttpHeaders headers = new HttpHeaders();
headers.setContentType(MediaType.APPLICATION_JSON);
headers.set("access_token", accessToken);
```

```
String resourceUrl = "https://claritas360stg.claritas.com/smsapi/reportengine/webservice/reports/submitBusinessList";
```

```
ClassPathResource jsonResource = new ClassPathResource("business_list.json");
String jsonBody = FileUtils.readFileToString(jsonResource.getFile(),(String)null);
```

```
HttpEntity<String> entity = new HttpEntity<>(jsonBody, headers);
return restTemplate.exchange(resourceUrl, HttpMethod.POST, entity, String.class);
```

In the previous code snippet, the accessToken returned by the previous getAccessToken() call is used as the argument to the method call of submitBusinessList() above. The file business\_list.json (see the contents of the JSON file on page 5) is pulled from the resources folder of the java project. The class ClassPathResource is used to retrieve the business\_list.json file from the resources folder, which is passed to the body argument of the RestTemplate call.

#### Response

}

```
response => <200,{"results":{"jobId":28110,"message":"28110","status":"success"}} ...>
```

## **Submit Business Count Service Call**

The Submit Business Count service call allows you to obtain the anticipated number of results before actually making a call to *submitBusinessList*. This is a synchronous call that returns results immediately in the response. The inputs for **submitBusinessCount** are the same as *submitBusinessList* (see above).

#### Test submitBusinessCount Call in Postman

To test the submitBusinessCount call in Postman, perform the following:

- 1. Open the Postman application.
- 2. Generate an access token. Refer to the "Authentication and Authorization to Use Web Services Authentication" section for instructions on page 5.
- 3. Run the following **Post** method on the following URL:
  - <u>https://claritas360.claritas.com/smsapi/reportengine/webservice/reports/submitBusinessCount</u>
  - For Testing: <u>https://claritas360stg.claritas.com/smsapi/reportengine/webservice/reports/submitBusiness</u> <u>Count</u>

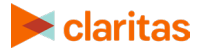

- 4. Select **Headers**, add **access\_token** under **Key**, and then copy the **access\_token** output from the **Authentication call** to **Value**.
- 5. Add your JSON specifying your inputs (for ex. use contents of **business\_list.json** above) to the Body section of Postman as raw JSON (application/json)
- 6. Click Send.

#### Response

response => {"businessCount":112,"status":"SUCCESS"}

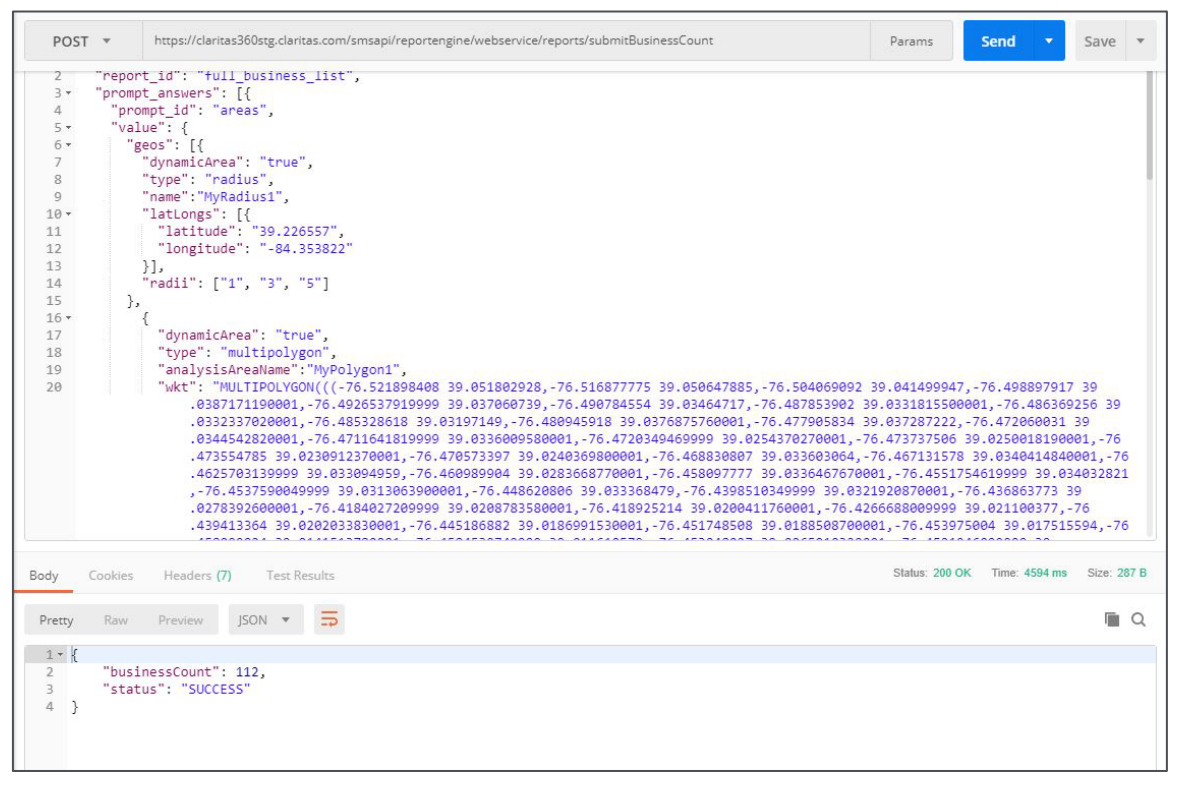

Screen showing how to test the submitBusinessCount call

## **Get Job Status Service Call**

The Get Job Status Service call will return the report of the requested business list using the previously returned jobld if the requested processing is complete. If the previously submitted business list request has not yet completed getJobStatus will return a response indicating that the request has not yet been completed.

#### Calling getJobStatus Using Postman to return Job Status

- 1. Run the GET method on the following URL using the previously returned jobld:
- 2. <u>https://claritas360.claritas.com/smsapi/reportengine/webservice/reports/getJobStatus?j</u> <u>obId=<jobId from last call>&downloadResults=false</u>

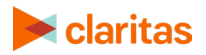

3. For Testing:

https://claritas360stg.claritas.com/smsapi/reportengine/webservice/reports/getJobStatu s?jobId=<jobId from last call>&downloadResults=false

- 4. Select **Headers**, add **access\_token** under **Key**, and then copy the **access\_token** output from the **Authentication call** to **Value**.
- 5. Click Send. The Status of the Business List job will be returned (Examples Below).
- 6. { "id": "19196", "jobStatus": "NOT\_STARTED"}
- 7. { "id": "19196", "jobStatus": "IN\_PROGRESS"}
- 8. { "id": "19196", "jobStatus": "COMPLETED"}

| Authorization Headers (1) Body Pre-request Script | Tests                                                  |             |               |                | Cookies Code |
|---------------------------------------------------|--------------------------------------------------------|-------------|---------------|----------------|--------------|
| KEY                                               | VALUE                                                  | DESCRIPTION |               | ••• Bulk Edit  | Presets 💌    |
| access_token                                      | ey]0eXAiOijKV1QiLCJhbGciOijSUzI1NiIsImtpZCI6llg1ZVhrNH |             |               |                |              |
| Key                                               | Value                                                  | Description |               |                |              |
| Body Cookies Headers (7) Test Results             |                                                        |             | Status: 200 O | K Time: 285 ms | Size: 285 B  |
| Pretty Raw Preview JSON -                         |                                                        |             |               |                | 🔳 Q          |
| 1- {                                              |                                                        |             |               |                |              |
| 2 1d: 19196",<br>3 "jobStatus": "COMPLETED"       |                                                        |             |               |                |              |
|                                                   |                                                        |             |               |                |              |

Screen showing a returned business list Job Status

## Sample Java Code to Call getJobStatus Using Spring's RestTemplate to return Job Status

```
ResponseEntity<String> getJobStatus(String accessToken, Integer jobId) {
    RestTemplate restTemplate = new RestTemplate();
```

```
HttpHeaders headers = new HttpHeaders();
headers.setContentType(MediaType.APPLICATION_JSON);
headers.set("access_token", accessToken);
HttpEntity<String> entity = new HttpEntity<>("parameters", headers);
```

```
String resourceUrl = "https://claritas360.claritas.com/smsapi/reportengine/webservice/reports/getJobStatus";
```

```
UriComponentsBuilder builder = UriComponentsBuilder.fromUriString(resourceUrl)
.queryParam("downloadResults", false)
.queryParam("job_id", JobId);
```

return restTemplate.exchange(builder.toUriString(), HttpMethod.GET, entity, String.class);

}

#### **For Testing**

```
ResponseEntity<String> getJobStatus(String accessToken, Integer jobId) {
    RestTemplate restTemplate = new RestTemplate();
```

```
HttpHeaders headers = new HttpHeaders();
headers.setContentType(MediaType.APPLICATION_JSON);
headers.set("access_token", accessToken);
```

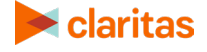

```
HttpEntity<String> entity = new HttpEntity<>("parameters", headers);
```

String resourceUrl =

"https://claritas360stg.claritas.com/smsapi/reportengine/webservice/reports/getJobStatus";

```
UriComponentsBuilder builder = UriComponentsBuilder.fromUriString(resourceUrl)
.queryParam("downloadResults", false)
.queryParam("job_id", JobId);
```

return restTemplate.exchange(builder.toUriString(), HttpMethod.*GET*, entity, String.class);

#### Calling getJobStatus Using Postman to return Business List Report

- 1. Run the **GET** method on the following URL using the previously returned jobld:
  - <u>https://claritas360.claritas.com/smsapi/reportengine/webservice/reports/getJobStatus?jobId=<jobId from last call></u>
  - For Testing: <u>https://claritas360stg.claritas.com/smsapi/reportengine/webservice/reports/getJobS</u> tatus?jobId=<jobId from last call>
- 2. Select **Headers**, add **access\_token** under **Key**, and then copy the **access\_token** output from the **Authentication call** to **Value**.
- 3. Click **Send.** The Status of the Business List Return will be returned.

| GET         | <ul> <li>https://claritas360stg.claritas.com/smsapi/re</li> </ul>                                                                                                    | portengine/webservice/reports/getJobStatus?jobId=19196                                                                                                    | Par                                                                                                    | rams Send                                                                                                    | - Save                                                                                           | *           |
|-------------|----------------------------------------------------------------------------------------------------|----------------------------------------------------------------------------------------------------|----------------------------------------------------------------------------------------------------|----------------------------------------------------------------------------------------------------|--------------------------------------------------------------------------------------------------|-------------|
| Authorizati | ion Headers (1) Body Pre-request Script                                                                                                    | Tests                                                                                                    |                                                                                                    |                                                                                                    | Cookies                                                                                          | Code        |
| KEY         |                                                                                                    | VALUE                                                                                                    | DESCRIPTION                                                                                                    | ••• Bulk                                                                                                    | Edit Preset                                                                                      | s •         |
| acce        | ss_token                                                                                                    | eyJ0eXAiOiJKV1QiLCJhbGciOiJSUzI1NilsImtpZCl6llg1ZVhrNH                                                                                                    |                                                                                                    |                                                                                                    |                                                                                                  |             |
| Key         |                                                                                                    | Value                                                                                                    | Description                                                                                                    |                                                                                                    |                                                                                                  |             |
| Pretty      | Raw Preview Text  Analysis Area ID,Analysis Area Name,Compa<br>Name,Address,City,State Abbreviation,<br>,Geo Id,3-Digit ZIP Code,Secondary ZIP+4 C<br>Gender Codel,Contact Title Codel,Prim<br>Code 2,NAICS Code 2 Description,NAICS<br>Code 5 Description,Local Employees,To | ny Name,Company Number,Site Number,Subsidiary Nu<br>ZIP Code,ZIP4,Primary Mail Score (2),Latitude,Lc<br>tatistical Area (CBSA) Code,Secondary Address,Se<br>ode,Secondary Mail Score(2),Phone Number,Parsed<br>ary SIC,SIC 1 Description,Franchise Code 1,Prim<br>Code 3,NAICS Code 3 Description,NAICS Code 4,NV<br>tal Employee Number,Sales Volume,Total Sales Vol | umber,Ultimate Pa<br>ongitude,Match Le<br>econdary City,Sec<br>Area Code,Fax Nu<br>ary NAICS Code,NA<br>IICS Code 4 Descr<br>Lume,Fortune Rank | arent Number,Ultir<br>evel,Combined Cour<br>condary State Abbr<br>umber,Key Executi<br>AICS Code 1 Descr<br>ription,NAICS Cod<br>k,Year Of 1ST App | nate Parent<br>ity Geocode<br>veviation<br>re,Contact<br>iption,NAIC<br>e 5,NAICS<br>earance CCY | Q<br>s<br>Y |
| 2 6         | ,AG SIZE,WORK AT HOMME<br>01,Alabama,CEJA VINEYARDS INC,712233963,,<br>,35208,352,13820,1248 1ST AVE W,,,,,,<br>01,Alabama,BENNETT FARMS,403350262,,00000                                                                                                    | 000000000,00000000,,1248 1ST AVE W,BIRMINGHAM,A<br>7072553954,707,,,,017201,VINEYARDS,,11133201,Gr<br>0000,000000000,,1073 COUNTY ROAD 13,HEFLIN,AL,30                                                                                                    | AL,35208,,4C,33.4<br>rape Vineyards,,,<br>5264,3019,1C,33.5                                                                                    | 495028,-86.880968,<br>,,,,,,,2,2,97,97,<br>598076,-85.620056                                                                                       | X,01073<br>2015,,<br>0,01029                                                                     |             |

## Sample Java Code to Call getJobStatus Using Spring's RestTemplate to return the Report

ResponseEntity<String> getJobStatus(String accessToken, Integer jobId) {
 RestTemplate restTemplate = **new** RestTemplate();

HttpHeaders headers = **new** HttpHeaders();

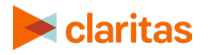

```
headers.setContentType(MediaType.APPLICATION_JSON);
headers.set("access_token", accessToken);
HttpEntity<String> entity = new HttpEntity<>("parameters", headers);
```

```
String resourceUrl =
```

"https://claritas360.claritas.com/smsapi/reportengine/webservice/reports/getJobStatus";

UriComponentsBuilder builder = UriComponentsBuilder.fromUriString(resourceUrl) .queryParam("jobId", jobId);

return restTemplate.exchange(builder.toUriString(), HttpMethod.*GET*, entity, String.class);

#### For Testing

}

```
ResponseEntity<String> getJobStatus(String accessToken, Integer jobId) {
    RestTemplate restTemplate = new RestTemplate();
```

```
HttpHeaders headers = new HttpHeaders();
headers.setContentType(MediaType.APPLICATION_JSON);
headers.set("access_token", accessToken);
HttpEntity<String> entity = new HttpEntity<>("parameters", headers);
```

```
String resourceUrl = "https://claritas360stg.claritas.com/smsapi/reportengine/webservice/reports/getJobStatus";
```

```
UriComponentsBuilder builder = UriComponentsBuilder.fromUriString(resourceUrl)
.queryParam("jobld", jobld);
```

```
return restTemplate.exchange(builder.toUriString(), HttpMethod.GET, entity, String.class);
}
```

In the previous code snippet, the accessToken returned by the previous **getAccessToken()** call is used as the first argument to the method call of **getJobStatus()** above. The jobId returned by the previous **submitBusinessList()** call is used as the second argument to the method call of getJobStatus() above. If the business list request process has been completed a business list will be returned in the returned ResponseEntity (see below).

#### Response

Analysis Area ID,Analysis Area Name,Company Name,Company Number,Site Number,Subsidiary Number,Subsidiary Name,Ultimate Parent Number,Ultimate Parent Name,Address,City,State Abbreviation,ZIP Code,ZIP4,Primary Mail Score (2),Latitude,Longitude,Match Level,Combined County Geocode,ZIP Code,3-Digit ZIP Code,Core-Based Statistical Area (CBSA) Code,Secondary Address,Secondary City,Secondary State Abbreviation,Secondary ZIP Code,Secondary ZIP+4 Code,Secondary Mail Score(2),Phone Number,Parsed Area Code,Fax Number,Key

• • •

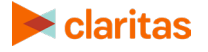

#### **Additional Reference Tables**

**GEOGRAPHIC\_DATA** – This contains geographic variables used by the standard geo JSON objects.

| GEOCODE | DESCRIPTION                         | OUTPUT COLUMN NAME  |
|---------|-------------------------------------|---------------------|
| STA     | State code                          | STA_GCODE           |
| STAN    | State Name                          | STA_GEOGRAPHIC_NAME |
| CTY     | County code                         | CTY_GCODE           |
| CTYN    | County name                         | CTY_GEOGRAPHIC_NAME |
| TRA     | Tract code                          | TRA_GCODE           |
| BGR     | Block group code                    | BGR_GCODE           |
| CSA     | Combined Statistical Area Code      | CSA_GCODE           |
| CSAN    | Combined Statistical Area Name      | CSA_GEOGRAPHIC_NAME |
| CBS     | Core Based Statistical Area Code    | CBS_GCODE           |
| CBSN    | Core Based Statistical Area Name    | CBS_GEOGRAPHIC_NAME |
| DMA     | Nielsen Designated Market Area Code | DMA_GCODE           |
| DMAN    | Nielsen Designated Market Area Name | DMA_GEOGRAPHIC_NAME |
| PLA     | Place Code                          | PLA_GCODE           |
| PLAN    | Place Name                          | PLA_GEOGRAPHIC_NAME |
| MCD     | Minor Civil Division Code           | MCD_GCODE           |
| MCDN    | Minor Civil Division Name           | MCD_GEOGRAPHIC_NAME |
| TDZ     | Three Digit ZIP Code                | TDZ_GCODE           |
| CNG     | Congressional District Code         | CNG_GCODE           |
| CNGN    | Congressional District Name         | CNG_GEOGRAPHIC_NAME |

## Sample Java Code for Calling Business List Services

Attached below are the following: a java file and a pom.xml file that combines all the Java<sup>®</sup> code snippets referenced throughout the document. You can generate the structure of the project using Spring Boot's <u>Spring Initializer</u> and make use of the attached files to test the examples.

DemoApplication

pom

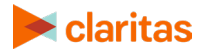

## **REPORT SERVICES**

The Report services enable you to run reports within geographic areas based on geographic information you specify. Geographic areas can be specified by designating a center point with a radius (or radii), a multi-polygon, or by using standard geographic locations.

## **Submit Report Service Call**

The Submit Report service call allows you to send geographic information to the **submitReportJob** rest call which returns a **jobld** if the call was successful. The jobld can then be used to track the request and is used in other rest calls. The inputs for **submitReportJob** are specified in JSON which forms the body of the POST rest call.

The tables below detail the keys and values used in the JSON that forms the body of the submitReportJob POST rest call. If the wrong JSON is submitted, the service will return a 404 error.

|             | CLARITAS BUSINESS-FACTS® | SUMMARY REPORT                                                                                                    |
|-------------|--------------------------|----------------------------------------------------------------------------------------------------|
| KEY         | VALUE                    | NOTES                                                                                                    |
| "report_id" | "business_facts_summary" |                                                                                                    |
| "prompt_id" | "areas"                  | This prompt_id is used in conjunction with the sub key <b>geos</b> (see below).                                          |
|             | "level_detail"           | Any ONE of the following:<br>AS_SELECTED<br>AGGREGATE<br>COMPONENT<br>AGGREGATE_AND_COMPONENT                            |
|             | "include_map"            | Any ONE of the following:<br>true<br>false                                                                               |
|             | "theme_sort_direction"   | Any ONE of the following:<br>ASC<br>DESC<br>Only available when include_map is true AND<br>map_subtotal_type is NOT none |
|             | "generation_method"      | Any ONE of the following:<br>SINGLE<br>ONE_PER_AREA                                                                      |
|             | "output_type"            | Any ONE of the following:<br>EXCEL (.xlsm)<br>PDF                                                                        |
|             | "email"                  | Any ONE of the following:<br>DO_NOT_SEND<br>SEND_NOTIFICATION                                                            |

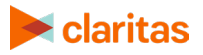

| CLARITAS BUSINESS-FACTS® SUMMARY REPORT |                                   |                                                                                                    |  |
|-----------------------------------------|-----------------------------------|----------------------------------------------------------------------------------------------------|--|
| KEY                                     | VALUE                             | NOTES                                                                                                    |  |
|                                         |                                   | SEND_FILES                                                                                                    |  |
|                                         | "report_name"                     | Set this value to assign a report name. The report name cannot contain special characters.                                                                                                    |  |
|                                         | "sections_business_facts_summary" | Any combination of:<br>3_digit_naics_summary<br>construction_and_manufacturing<br>healthcare_naics_summary<br>retail_naics_summary<br>business_summary_occupation<br>services_naics_summary<br>workplace_business_and_employment<br>workplace_bus_and_emp_summary<br>3_digit_naics_top_ten_summary |  |

| SEGMENT DISTRIBUTION REPORT |                        |                                                                                                    |  |
|-----------------------------|------------------------|----------------------------------------------------------------------------------------------------|--|
| KEY                         | VALUE                  | NOTES                                                                                                    |  |
| "report_id"                 | "segment_distribution" |                                                                                                    |  |
| "prompt_id"                 | "areas"                | This prompt_id is used in conjunction with the sub key <b>geos</b> (see below).                                          |  |
|                             | "level_detail"         | Any ONE of the following:<br>AS_SELECTED<br>AGGREGATE<br>COMPONENT<br>AGGREGATE_AND_COMPONENT                            |  |
|                             | theme_sort_direction   | Any ONE of the following:<br>ASC<br>DESC<br>Only available when include_map is true AND<br>map_subtotal_type is NOT none |  |
|                             | "email"                | Any ONE of the following:<br>DO_NOT_SEND<br>SEND_NOTIFICATION<br>SEND_FILES                                              |  |
|                             | "report_name"          | Set this value to assign a report name. The report name cannot contain special characters.                               |  |
|                             | "base_analysis_type"   | Any ONE of:<br>TOTAL_US<br>PARENT_GEOGRAPHY (OPENS PROMPT<br>parent_geography_level)                                     |  |

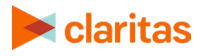

| SEGMENT DISTRIBUTION REPORT |                          |                                                                                                    |
|-----------------------------|--------------------------|----------------------------------------------------------------------------------------------------|
| KEY                         | VALUE                    | NOTES                                                                                                    |
|                             |                          | GEOGRAPHY (OPENS PROMPT base_analysis_area)                                                                                                    |
|                             | "parent_geography_level" | Any ONE of:<br>USA<br>STA<br>CSA<br>DMA<br>DMA<br>TDZ<br>CBS<br>CTY<br>PLA<br>ZIP<br>MCD<br>TRA<br>BGR<br>CBL<br>CBL<br>CBM<br>CBL<br>CBM<br>CBN<br>MTA<br>LAT<br>BTA<br>RSA<br>LEC<br>CTR |
|                             | "base_analysis_area"     | This prompt_id is used in conjunction with the sub key <b>geos</b> (see below).                                                                                                    |
|                             | "segment_system"         | Any ONE of:<br>PZP<br>PSP<br>CNE                                                                                                    |
|                             | "projection_dataset"     | Any combination of:<br>CY<br>FY<br>ZP6_CY                                                                                                    |
|                             | "sort_segment_code"      | Any ONE of:<br>ROW_ID<br>SELECTION                                                                                                    |
|                             | "sort_direction"         | Any ONE of:<br>ASC<br>DESC                                                                                                    |

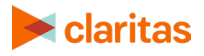

|     | SEGMENT DISTRIBUTI    | ON REPORT                                                                                                    |
|-----|-----------------------|----------------------------------------------------------------------------------------------------|
| KEY | VALUE                 | NOTES                                                                                                    |
|     | "segment_description" | Any ONE of:<br>false<br>true                                                                                                    |
|     | "segment_output_type" | Options:<br>EXCEL<br>PDF                                                                                                    |
|     | "segment_descriptors" | Enter the appropriate year (replace YYYY<br>with the currently available years) in the<br>below segment descriptors, depending on<br>the data vintage you want used in your<br>report.<br>When segment_system = PZP then any<br>combination of: |
|     |                       | SEG_YYYY_PZP_HH_AGE_RANGE<br>SEG_YYYY_PZP_HH_COMPOSITION<br>SEG_YYYY_PZP_HH_EDUCATION<br>SEG_YYYY_PZP_HH_EMPLOYMENT<br>SEG_YYYY_PZP_HH_IPA_CLASS                                                                                                |
|     |                       | SEG_YYYY_PZP_HH_TENURE<br>SEG_YYYY_PZP_LIFESTAGE_GROUP_NAME<br>SEG_YYYY_PZP_SOCIAL_GROUP_NAME<br>SEG_YYYY_PZP_URBANICITY<br>When segment_system = PSP then any                                                                                  |
|     |                       | combination of:<br>SEG_YYYY_PSP_HH_AGE_RANGE<br>SEG_YYYY_PSP_HH_COMPOSITION<br>SEG_YYYY_PSP_HH_EDUCATION<br>SEG_YYYY_PSP_HH_EMPLOYMENT                                                                                                    |
|     |                       | SEG_YYYY_PSP_HH_IPA_CLASS<br>SEG_YYYY_PSP_HH_INCOME<br>SEG_YYYY_PSP_HH_RACE_AND_ETHNICIT<br>Y_RANGE<br>SEG_YYYY_PSP_HH_TENURE                                                                                                    |
|     |                       | SEG_YYYY_PSP_LIFESTAGE_GROUP_NAME<br>SEG_YYYY_PSP_URBANICITY<br>When segment_system = CNE then any<br>combination of:<br>SEG_YYYY_CNE_HH_AGE_RANGE                                                                                              |
|     |                       | SEG_YYYY_CNE_HH_COMPOSITION<br>SEG_YYYY_CNE_HH_EDUCATION<br>SEG_YYYY_CNE_HH_EMPLOYMENT<br>SEG_YYYY_CNE_HH_INCOME<br>SEG_YYYY_CNE_HH_RACE_AND_ETHNICIT                                                                                           |
|     |                       | Y_RANGE,                                                                                                    |

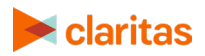

| SEGMENT DISTRIBUTION REPORT |       |                                                                                                    |
|-----------------------------|-------|----------------------------------------------------------------------------------------------------|
| KEY                         | VALUE | NOTES                                                                                                    |
|                             |       | SEG_YYYY_CNE_HH_TENURE<br>SEG_YYYY_CNE_LIFESTAGE_GROUP_NAM<br>E<br>SEG_YYYY_CNE_TECH_CLASS<br>SEG_YYYY_CNE_URBANICITY |

|             | CLARITAS POP-FACTS® DEMO                                                                                                    | GRAPHICS REPORTS                                                                                                    |
|-------------|----------------------------------------------------------------------------------------------------|----------------------------------------------------------------------------------------------------|
| KEY         | VALUE                                                                                                    | NOTES                                                                                                    |
| "report_id" | <pre>"pop_facts_demographic_trend" "pop_facts_demographics" "senior_life" "effective_buying_income" "pop_facts_demographics_by_age_race _sex" "pop_facts_household_income_by_age_ of_householder" "pop_facts_executive_summary"</pre> |                                                                                                    |
| "prompt_id" | "areas"                                                                                                    | This prompt_id is used in conjunction with the sub key <b>geos</b> (see below).                                                                                                    |
|             | "level_detail"                                                                                                    | Any ONE of the following:<br>AS_SELECTED<br>AGGREGATE<br>COMPONENT<br>AGGREGATE_AND_COMPONENT                                                                                                    |
|             | "include_chart"                                                                                                    | Any ONE of the following:<br>true<br>false                                                                                                    |
|             | "include_map"                                                                                                    | Any ONE of the following:<br>true<br>false                                                                                                    |
|             | "color_scheme"                                                                                                    | Any ONE of the following:<br>"claritas-standard"<br>"office"<br>"hotcold"<br>"sunset"<br>"orange"<br>"blue"<br>"green"<br>"green"<br>"grape"<br>"grape"<br>"grey"<br>Only available when include_map is true for<br>"effective_buying_income" |

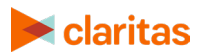

| CLARITAS POP-FACTS <sup>®</sup> DEMOGRAPHICS REPORTS |                       |                                                                                                    |
|------------------------------------------------------|-----------------------|----------------------------------------------------------------------------------------------------|
| KEY                                                  | VALUE                 | NOTES                                                                                                    |
|                                                      |                       | "pop_facts_demographics_by_age_race_sex                                                                        |
|                                                      |                       | "pop_facts_household_income_by_age_of_h<br>ouseholder"                                                         |
|                                                      |                       | "pop_facts_executive_summary"                                                                                  |
|                                                      | "map_labels"          | Any ONE of the following:                                                                                      |
|                                                      |                       | true                                                                                                    |
|                                                      |                       | false                                                                                                    |
|                                                      |                       | Only available when include_map is true for                                                                    |
|                                                      |                       | "non facts demographics by age race sex                                                                        |
|                                                      |                       | "                                                                                                    |
|                                                      |                       | "pop_facts_household_income_by_age_of_h<br>ouseholder"                                                         |
|                                                      |                       | "pop_facts_executive_summary"                                                                                  |
|                                                      | "map_subtotal_method" | Any ONE of the following:<br>NONE                                                                              |
|                                                      |                       | EQUAL_RANGE                                                                                                    |
|                                                      |                       | EQUAL_GEO                                                                                                    |
|                                                      |                       | NTILE                                                                                                    |
|                                                      |                       | Only available when include_map is true for                                                                    |
|                                                      |                       | "effective_buying_income"                                                                                      |
|                                                      |                       | pop_racts_demographics_by_age_race_sex                                                                         |
|                                                      |                       | "pop_facts_household_income_by_age_of_h<br>ouseholder"                                                         |
|                                                      |                       | "pop_facts_executive_summary"                                                                                  |
|                                                      | theme_variable        | Only available when include_map is true AND<br>map_subtotal_type is NOT none for<br>"offective, buying income" |
|                                                      |                       | "non facts demographics by age race sex                                                                        |
|                                                      |                       | "                                                                                                    |
|                                                      |                       | "pop_facts_household_income_by_age_of_h<br>ouseholder"                                                         |
|                                                      |                       | "pop_facts_executive_summary"                                                                                  |
|                                                      | theme_sort_measure    | Any ONE of the following:                                                                                      |
|                                                      |                       | INDEX                                                                                                    |
|                                                      |                       | BASE_COUNT                                                                                                    |
|                                                      |                       |                                                                                                    |
|                                                      |                       |                                                                                                    |
|                                                      |                       | PER PEN                                                                                                    |
|                                                      |                       | Only available when include_map is true AND                                                                    |
|                                                      |                       | map_subtotal_type is NOT none for                                                                              |
|                                                      |                       | "effective_buying_income"                                                                                      |

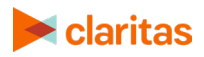

|     | CLARITAS POP-FACTS <sup>®</sup> DEMOGRAPHICS REPORTS |                                                                               |  |
|-----|------------------------------------------------------|-------------------------------------------------------------------------------|--|
| KEY | VALUE                                                | NOTES                                                                         |  |
|     |                                                      | "pop_facts_demographics_by_age_race_sex                                       |  |
|     |                                                      | "pop_facts_household_income_by_age_of_h<br>ouseholder"                        |  |
|     |                                                      | "pop_facts_executive_summary"                                                 |  |
|     | theme_sort_direction                                 | Any ONE of the following:                                                     |  |
|     |                                                      | ASC                                                                           |  |
|     |                                                      | DESC<br>Only available when include, man is true AND                          |  |
|     |                                                      | map_subtotal_type is NOT none                                                 |  |
|     | theme_number_ranges                                  | Any ONE of the following:                                                     |  |
|     |                                                      | 2                                                                             |  |
|     |                                                      | 3                                                                             |  |
|     |                                                      | 4                                                                             |  |
|     |                                                      | 5                                                                             |  |
|     |                                                      | 6                                                                             |  |
|     |                                                      | 7                                                                             |  |
|     |                                                      | 8                                                                             |  |
|     |                                                      | 9                                                                             |  |
|     |                                                      | 10                                                                            |  |
|     |                                                      | 12                                                                            |  |
|     |                                                      | 12                                                                            |  |
|     |                                                      | 13                                                                            |  |
|     |                                                      | 15                                                                            |  |
|     |                                                      | 16                                                                            |  |
|     |                                                      | Only available when include_map is true AND map_subtotal_type is NOT none for |  |
|     |                                                      | "effective_buying_income"                                                     |  |
|     |                                                      | "pop_facts_demographics_by_age_race_sex                                       |  |
|     |                                                      | "pop_facts_household_income_by_age_of_h<br>ouseholder"                        |  |
|     |                                                      | "pop_facts_executive_summary"                                                 |  |
|     | theme_subtotal_measure                               | Any ONE of the following:                                                     |  |
|     |                                                      | COUNT                                                                         |  |
|     |                                                      | BASE_COUNT                                                                    |  |
|     |                                                      | Only available when include_map is true AND map_subtotal_type is NTILE for    |  |
|     |                                                      | "effective_buying_income"                                                     |  |
|     |                                                      | "pop_facts_demographics_by_age_race_sex "                                     |  |
|     |                                                      | "pop_facts_household_income_by_age_of_h<br>ouseholder"                        |  |
|     |                                                      | "pop_facts_executive_summary"                                                 |  |

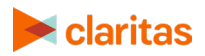

|     | CLARITAS POP-FACTS <sup>®</sup> DEMOGRAPHICS REPORTS |                                                                                                    |  |  |  |
|-----|------------------------------------------------------|----------------------------------------------------------------------------------------------------|--|--|--|
| KEY | VALUE                                                | NOTES                                                                                                    |  |  |  |
|     | "generation_method"                                  | Any ONE of the following:<br>SINGLE<br>ONE_PER_AREA                                                                                                    |  |  |  |
|     | "output_type"                                        | Any ONE of the following:<br>EXCEL (.xlsm)<br>PDF                                                                                                    |  |  |  |
|     | "email"                                              | Any ONE of the following:<br>DO_NOT_SEND<br>SEND_NOTIFICATION<br>SEND_FILES                                                                                                    |  |  |  |
|     | "report_name"                                        | Set this value to assign a report name. The report name cannot contain special characters.                                                                                                    |  |  |  |
|     | "sections_pop_facts_demographic_trend"               | Any combination of:<br>pop_facts_demographic_trend<br>population_by_age_and_sex_trend<br>household_trend<br>population_summary<br>household_trend_summary<br>ONLY available for:<br>"pop_facts_demographic_trend"                                                                  |  |  |  |
|     | "sections_pop_facts_demographics"                    | Any combination of:<br>pop_facts_demographic_snapshot<br>pop_facts_census_demographic_overview<br>pop_facts_population_quick_facts<br>pop_facts_household_quick_facts<br>pop_facts_demographic_quick_facts<br>pop_facts_summary<br>ONLY available for:<br>"pop_facts_demographics" |  |  |  |
|     | "base_analysis_type"                                 | Any ONE of:<br>TOTAL_US<br>PARENT_GEOGRAPHY (OPENS PROMPT<br>parent_geography_level)<br>GEOGRAPHY (OPENS PROMPT<br>base_analysis_area)<br>ONLY available for:<br>"pop_facts_executive_summary"                                                                                     |  |  |  |
|     | "parent_geography_level"                             | Any ONE of:<br>USA<br>STA<br>CSA<br>DMA<br>DMA                                                                                                    |  |  |  |

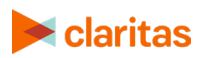

|     | CLARITAS POP-FACTS <sup>®</sup> DEMOGRAPHICS REPORTS |                                                                                 |  |  |  |  |
|-----|------------------------------------------------------|---------------------------------------------------------------------------------|--|--|--|--|
| KEY | VALUE                                                | NOTES                                                                           |  |  |  |  |
|     |                                                      | TDZ                                                                             |  |  |  |  |
|     |                                                      | CBS                                                                             |  |  |  |  |
|     |                                                      | CTY                                                                             |  |  |  |  |
|     |                                                      | PLA                                                                             |  |  |  |  |
|     |                                                      | ZIP                                                                             |  |  |  |  |
|     |                                                      | MCD                                                                             |  |  |  |  |
|     |                                                      | TRA                                                                             |  |  |  |  |
|     |                                                      | BGR                                                                             |  |  |  |  |
|     |                                                      | CBL                                                                             |  |  |  |  |
|     |                                                      | CBM                                                                             |  |  |  |  |
|     |                                                      | CBN                                                                             |  |  |  |  |
|     |                                                      | MTA                                                                             |  |  |  |  |
|     |                                                      | LAT                                                                             |  |  |  |  |
|     |                                                      | BTA                                                                             |  |  |  |  |
|     |                                                      | RSA                                                                             |  |  |  |  |
|     |                                                      | LEC                                                                             |  |  |  |  |
|     |                                                      | CTR                                                                             |  |  |  |  |
|     |                                                      | CNG                                                                             |  |  |  |  |
|     |                                                      | ONLY available for:                                                             |  |  |  |  |
|     |                                                      | "pop_facts_executive_summary"                                                   |  |  |  |  |
|     | "base_analysis_area"                                 | This prompt_id is used in conjunction with the sub key <b>geos</b> (see below). |  |  |  |  |
|     |                                                      | ONLY available for:                                                             |  |  |  |  |
|     |                                                      | "pop_facts_executive_summary"                                                   |  |  |  |  |

|             | CLARITAS FINANCIAL CLOUT® DEMAND REPORT |                                                                                               |  |  |  |  |
|-------------|-----------------------------------------|-----------------------------------------------------------------------------------------------|--|--|--|--|
| KEY         | VALUE                                   | NOTES                                                                                         |  |  |  |  |
| "report_id" | "financial_clout_demand"                |                                                                                               |  |  |  |  |
| "prompt_id" | "areas"                                 | This prompt_id is used in conjunction with the sub key <b>geos</b> (see below).               |  |  |  |  |
|             | "level_detail"                          | Any ONE of the following:<br>AS_SELECTED<br>AGGREGATE<br>COMPONENT<br>AGGREGATE_AND_COMPONENT |  |  |  |  |
|             | "include_map"                           | Any ONE of the following:<br>true<br>false                                                    |  |  |  |  |
|             | "generation_method"                     | Any ONE of the following:<br>SINGLE<br>ONE_PER_AREA                                           |  |  |  |  |

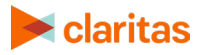

| CLARITAS FINANCIAL CLOUT® | DEMAND REPORT                                                                                                    |
|---------------------------|----------------------------------------------------------------------------------------------------|
| "output_type"             | Any ONE of the following:<br>EXCEL (.xlsm)<br>PDF                                                                                      |
| "email"                   | Any ONE of the following:<br>DO_NOT_SEND<br>SEND_NOTIFICATION<br>SEND_FILES                                                            |
| "report_name"             | Set this value to assign a report name. The report name cannot contain special characters.                                             |
| "base_analysis_type"      | Any ONE of:<br>TOTAL_US<br>PARENT_GEOGRAPHY (OPENS PROMPT<br>parent_geography_level)<br>GEOGRAPHY (OPENS PROMPT<br>base_analysis_area) |

|             | CLARITAS CONSUMER SPENDING DYNAMIX REPORTS                                                                                                    |                                                                                               |  |  |  |  |
|-------------|----------------------------------------------------------------------------------------------------|-----------------------------------------------------------------------------------------------|--|--|--|--|
| KEY         | VALUE                                                                                                    | NOTES                                                                                         |  |  |  |  |
| "report_id" | <pre>"consumer_spending_dynamix_basic" "consumer_spending_dynamix_basic_pl us" "consumer_spending_dynamix_complete _total" "consumer_spending_dynamix_complete _white" "consumer_spending_dynamix_complete _black" "consumer_spending_dynamix_complete _asian" "consumer_spending_dynamix_complete _asian"</pre> |                                                                                               |  |  |  |  |
| "prompt_id" | "areas"                                                                                                    | This prompt_id is used in conjunction with the sub key <b>geos</b> (see below).               |  |  |  |  |
|             | "level_detail"                                                                                                    | Any ONE of the following:<br>AS_SELECTED<br>AGGREGATE<br>COMPONENT<br>AGGREGATE_AND_COMPONENT |  |  |  |  |
|             | "generation_method"                                                                                                    | Any ONE of the following:<br>SINGLE<br>ONE_PER_AREA                                           |  |  |  |  |

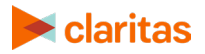

|     | CLARITAS CONSUMER SPENDING DYNAMIX REPORTS                                                                                                    |                                                                                                    |  |  |  |
|-----|----------------------------------------------------------------------------------------------------|----------------------------------------------------------------------------------------------------|--|--|--|
| KEY | VALUE                                                                                                    | NOTES                                                                                                    |  |  |  |
|     | "output_type"                                                                                                    | Any ONE of the following:<br>EXCEL (.xlsm)<br>PDF                                                                                                    |  |  |  |
|     | "email"                                                                                                    | Any ONE of the following:<br>DO_NOT_SEND<br>SEND_NOTIFICATION<br>SEND_FILES                                                                                                    |  |  |  |
|     | "report_name"                                                                                                    | Set this value to assign a report name. The report name cannot contain special characters.                                                                                                    |  |  |  |
|     | <pre>"sections_consumer_spending_dynamix<br/>_basic"<br/>"sections_consumer_spending_dynamix<br/>_basic_plus"<br/>"sections_consumer_spending_dynamix<br/>_complete_total"<br/>"sections_consumer_spending_dynamix<br/>_complete_white"<br/>"sections_consumer_spending_dynamix<br/>_complete_black"<br/>"sections_consumer_spending_dynamix<br/>_complete_asian"<br/>"sections_consumer_spending_dynamix<br/>_complete_asian"</pre> | Any combination of:<br>"summary"<br>"food"<br>"alcoholic_beverages"<br>"housing"<br>"apparel_and_services"<br>"transportation"<br>"healthcare"<br>"entertainment"<br>"personal_care"<br>"read_edu_tobacco"<br>"exp_contr_ins" |  |  |  |
|     | "base_analysis_type"                                                                                                    | Any ONE of:<br>TOTAL_US<br>PARENT_GEOGRAPHY (OPENS PROMPT<br>parent_geography_level)<br>GEOGRAPHY (OPENS PROMPT<br>base_analysis_area)                                                                                        |  |  |  |

The  ${\it geos}$  key is associated with three types of geo objects. See the following examples.

| KEY    | VALUE    | GEO JSON OBJECT EXAMPLE                                                                                                    | NOTES                                                                                                    |
|--------|----------|----------------------------------------------------------------------------------------------------|----------------------------------------------------------------------------------------------------|
| "type" | "radius" | {<br>"dynamicArea": "true",<br>"type": " <b>radius</b> ",<br>"name":"MyRadius1",<br>"latLongs": [{<br>"latitude": "39.226557",<br>"longitude": "-84.353822"<br>]],<br>"radii": ["1"]<br>}, | Latlongs (latitude<br>and longitude)<br>specifies the<br>center of the<br>circle.<br>The units of the<br>radii are in miles. |

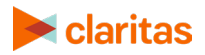

| KEY | VALUE           | GEO JSON OBJECT EXAMPLE                                                                                                    | NOTES |
|-----|-----------------|----------------------------------------------------------------------------------------------------|-------|
|     |                 | <pre>{     "dynamicArea": "true",     "type": "radius",     "name":"MyRadius3",     "latLongs": [{         "latitude": "39.226557",         "longitude": "-84.353822"     ]],     "radii": ["3"]     },     {         "dynamicArea": "true",         "type": "radius",         "name":"MyRadius5",         "latLongs": [{         "latitude": "39.226557",         "longitude": "-84.353822"     ]],     "radii": ["5"]     } </pre>                                                                                                    |       |
|     | "drivedistance" | <pre>{     "dynamicArea": "true",     "type": "drivedistance",     "name":"My 4 mile drive distance",     "latLongs": [{         "latitude": "39.041499947",         "longitude": "-76.504069092"     ]],     "distance": ["4"]     },     {         "dynamicArea": "true",         "type": "drivedistance",         "type": "drivedistance",         "name": "my 8 mile drive distance",         "latLongs": [         {         "latLongs": [         {         "latLongs": [         {         "dynamicArea": "39.041499947",         "longitude": "39.041499947",         "longitude": "39.041499947",         "longitude": "-76.504069092"         ],         "distance": ["8"]     } }</pre> |       |

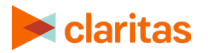

| KEY | VALUE                          | GEO JSON OBJECT EXAMPLE                                                                                                    | NOTES                                                                                                    |
|-----|--------------------------------|----------------------------------------------------------------------------------------------------|----------------------------------------------------------------------------------------------------|
|     | "drivetime"                    | <pre>{     "dynamicArea": "true",     "type": "drivetime",     "name":"My drivetime 5 min",     "latLongs": [{         "latitude": "39.041499947",         "longitude": "-76.504069092"     ]],     "time": ["5"]     },     {         "dynamicArea": "true",         "type": "drivetime",         "name": "my drive time 10 min",         "latLongs": [         {             "latitude": "39.041499947",             "longitude": "-76.504069092"         }         ],         "time": ["10"]     } </pre> |                                                                                                    |
|     | "multipolygon"                 | {     "dynamicArea": "true",     "type": " <b>multipolygon</b> ",     "analysisAreaName":"MyPolygon1",     "wkt": "MULTIPOLYGON((         (-76.521898408 39.051802928,         -76.516877775 39.050647885,         -76.504069092 39.041499947)))" }                                                                                                    | Multi-polygons are<br>specified by a set<br>of coordinates that<br>correspond to any<br>number of<br>polygons. These<br>polygons are each<br>defined by latlong<br>points that define<br>a particular<br>polygon's area. |
|     | (type not set)<br>Standard GEO | {<br>"level_codes": ["01"],<br>"geo_level": "STA",<br>"level_names": ["Alabama"]<br>}                                                                                                    | Standard geos are<br>specified by level<br>codes and geo<br>levels.<br><u>Geo_Levels</u>                                                                                                    |

Here is a link to a JSON example that shows how you can use the JSON keys and values detailed in previous tables to construct JSON for the body of the **submitReportJob** rest call: <u>report.JSON</u>

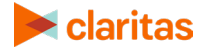

#### Sample JSON Files

Business-Facts Summary - Workplace Business and Employment Section

Consumer Spending Dynamix Complete Total

Effective Buying Income

Financial CLOUT

Pop-Facts Demographic Trend

Pop-Facts Demographics by Age Race Sex

Pop-Facts Demographics - Senior Life

Pop-Facts Executive Summary

Pop-Facts Household Income by Age of Householder

Pop-Facts Household Quick Facts

Segmentation Distribution

#### Test submitReportJob Call in Postman

To test the **submitReportJob** call in Postman, perform the following:

- 1. Open the Postman application.
- 2. Generate an access token. Refer to the "Authentication and Authorization to Use Web Services Authentication" section for instructions on page 5.
- 3. Run the following **Post** method on the following URL:
  - <u>https://claritas360.claritas.com/smsapi/reportengine/webservice/reports/submitReportJob</u>
  - For Testing: <u>https://claritas360stg.claritas.com/smsapi/reportengine/webservice/reports/submitR</u> <u>eportJob</u>
- 4. Select **Headers**, add **access\_token** under **Key**, and then copy the **access\_token** output from the **Authentication call** to **Value**.
- 5. Add your JSON specifying your inputs (for ex. use contents of **report.json** above) to the Body section of Postman as raw JSON (application/json).

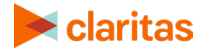

6. Click on **Send to** submit the report.

| POST * https://claritas360stg.claritas.com/smsapi/reportengine/webservice/reports/submitReportJob                       | Params         | iend 🔻       | Save     | *    |
|----------------------------------------------------------------------------------------------------|----------------|--------------|----------|------|
| Authorization Headers (2) Body  Pre-request Script Tests                                                                |                |              | Cookies  | Code |
| form-data     form-data            x-www-form-urlencoded            raw          binary         JSON (application/json) |                |              |          |      |
| <pre>1 * { 2</pre>                                                                                                    |                |              |          |      |
| Body Cookies Headers (7) Test Results                                                                                   | Status: 200 OK | Time: 396 ms | Size: 31 | 11 B |
| Pretty Raw Preview JSON 🔻 🚍                                                                                             |                |              |          | Q    |
| <pre>1 * {{ 2 * "results": { 3</pre>                                                                                    |                |              |          |      |

Screen showing how to test the **submitReportJob** call

This results in JSON output containing a jobId if the rest call is successful.

#### Response

response => {"results":{"jobId":19197,"message":"19197","status":"success"}}

#### Sample Java Code Using Spring's RestTemplate to Call submitReportJob

ResponseEntity<String> submitReportJob(String accessToken) throws IOException { RestTemplate restTemplate = new RestTemplate();

```
HttpHeaders headers = new HttpHeaders();
headers.setContentType(MediaType.APPLICATION_JSON);
headers.set("access_token", accessToken);
```

String resourceUrl = "https://claritas360.claritas.com/smsapi/reportengine/webservice/reports/submitReportJob";

```
ClassPathResource jsonResource = new ClassPathResource("business_facts.json");
String jsonBody = FileUtils.readFileToString(jsonResource.getFile(),(String)null);
```

```
HttpEntity<String> entity = new HttpEntity<>(jsonBody, headers);
return restTemplate.exchange(resourceUrl, HttpMethod.POST, entity, String.class);
```

For Testing

```
ResponseEntity<String> submitReportJob(String accessToken) throws IOException {
    RestTemplate restTemplate = new RestTemplate();
```

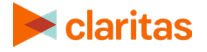

}

```
HttpHeaders headers = new HttpHeaders();
headers.setContentType(MediaType.APPLICATION_JSON);
headers.set("access_token", accessToken);
```

```
String resourceUrl =
"https://claritas360.claritas.com/smsapi/reportengine/webservice/reports/submitReportJob";
```

```
ClassPathResource jsonResource = new ClassPathResource("business_facts.json");
String jsonBody = FileUtils.readFileToString(jsonResource.getFile(),(String)null);
```

```
HttpEntity<String> entity = new HttpEntity<>(jsonBody, headers);
return restTemplate.exchange(resourceUrl, HttpMethod.POST, entity, String.class);
}
```

In the previous code snippet, the accessToken returned by the previous getAccessToken() call is used as the argument to the method call of submitReportJob() above. The file business\_facts.json (see the contents of the JSON file on starting on page 33) is pulled from the resources folder of the java project. The class ClassPathResource is used to retrieve the business\_facts.json file from the resources folder, which is passed to the body argument of the RestTemplate call.

#### Response

response => <200,{"results":{"jobId":85809,"message":"85809","status":"success"}} ...>

## **Get Job Status Service Call**

The Get Job Status Service call will return the report of the requested business list using the previously returned jobld if the requested processing is complete. If the previously submitted report request has not yet completed getJobStatus will return a response indicating that the request has not yet been completed.

#### Special Note about streaming report results in Postman

Report results are streamed back to the user once the job is complete. When doing this in Postman, the results will be seen in the postman window, resulting in results which is not usable. Postman provides a method to capture this into a file as part of a download. The instructions below represent that methodology.

#### Calling getJobStatus Using Postman to return Job Status

- 1. Run the **GET** method on the following URL using the previously returned jobId:
  - <u>https://claritas360.claritas.com/smsapi/reportengine/webservice/reports/getJobStatus?jobId=<jobId from last call>&downloadResults=false</u>
  - For Testing: <u>https://claritas360stg.claritas.com/smsapi/reportengine/webservice/reports/getJobS</u> <u>tatus?jobId=<jobId from last call>&downloadResults=false</u>

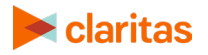

- 2. Select **Headers**, add **access\_token** under **Key**, and then copy the **access\_token** output from the **Authentication call** to **Value**.
- 3. Click Send. The Status of the Business List job will be returned (Examples Below).
  - o { "id": "19197", "jobStatus": "NOT\_STARTED"}
  - o { "id": "19197", "jobStatus": "IN\_PROGRESS"}
  - o { "id": "19197", "jobStatus": "COMPLETED"}

| GEI  GEI GEI GEI GEI GEI GEI GEI GEI GEI GEI            | Tests                                                  |             | Params      | sena 🔹          | Cookies Code |
|---------------------------------------------------------|--------------------------------------------------------|-------------|-------------|-----------------|--------------|
| KEY                                                     | VALUE                                                  | DESCRIPTION |             | ••• Bulk Edit   | Presets 💌    |
| access_token                                            | eyJ0eXAiOiJKV1QiLCJhbGciOiJSUzl1NilsImtpZCl6llg1ZVhrNH |             |             |                 |              |
| Кеу                                                     | Value                                                  | Description |             |                 |              |
| Body Cookies Headers (7) Test Results                   |                                                        |             | Status: 200 | OK Time: 324 ms | Size: 285 B  |
| Pretty Raw Preview JSON <b>*</b>                        |                                                        |             |             |                 | III Q        |
| 1 ~ {<br>2 "id": "19197",<br>3 "jobStatus": "COMPLETED" |                                                        |             |             |                 |              |

Screen showing a returned report

## Sample Java Code to Call getJobStatus Using Spring's RestTemplate to Return Job Status

```
ResponseEntity<String> getJobStatus(String accessToken, Integer jobId) {
    RestTemplate restTemplate = new RestTemplate();
```

```
HttpHeaders headers = new HttpHeaders();
headers.setContentType(MediaType.APPLICATION_JSON);
headers.set("access_token", accessToken);
HttpEntity<String> entity = new HttpEntity<>("parameters", headers);
```

## String resourceUrl = "https://claritas360.claritas.com/smsapi/reportengine/webservice/reports/getJobStatus";

```
UriComponentsBuilder builder = UriComponentsBuilder.fromUriString(resourceUrl)
.queryParam("downloadResults", false)
.queryParam("jobld", jobld);
```

return restTemplate.exchange(builder.toUriString(), HttpMethod.GET, entity, String.class);

#### For Testing

}

ResponseEntity<String> getJobStatus(String accessToken, Integer jobId) {
 RestTemplate restTemplate = **new** RestTemplate();

HttpHeaders headers = **new** HttpHeaders(); headers.setContentType(MediaType.**APPLICATION\_JSON**); headers.set(**"access\_token"**, accessToken); HttpEntity<String> entity = **new** HttpEntity<>(**"parameters"**, headers);

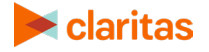

```
String resourceUrl = "https://claritas360stg.claritas.com/smsapi/reportengine/webservice/reports/getJobStatus";
```

```
UriComponentsBuilder builder = UriComponentsBuilder.fromUriString(resourceUrl)
.queryParam("downloadResults", false)
.queryParam("jobld", jobld);
```

```
return restTemplate.exchange(builder.toUriString(), HttpMethod.GET, entity, String.class);
}
```

#### Calling getJobStatus Using Postman to return the Report

- 1. Run the **GET** method on the following URL using the previously returned jobId:
  - <u>https://claritas360.claritas.com/smsapi/reportengine/webservice/reports/getJobStatus?jobId=<jobId from last call></u>
  - For Testing: <u>https://claritas360stg.claritas.com/smsapi/reportengine/webservice/reports/getJobS</u> tatus?jobId=<jobId from last call>
- 2. Select **Headers**, add **access\_token** under **Key**, and then copy the **access\_token** output from the **Authentication call** to **Value**.
- 3. In Postman, to save the report, click on the arrow next to **Send** and select **Send and Download.**

|      | GET 🔻                                             | https://clarit | as360stg.c         | laritas.com/smsapi/rep | ortengine/webservice/reports/getJobStatus?jobId=19197  |                   | Params | Send | 1 🔺       | Save   | *    |
|------|---------------------------------------------------|----------------|--------------------|------------------------|--------------------------------------------------------|-------------------|--------|------|-----------|--------|------|
| Auth | Authorization Headers (1) Body Pre-request Script |                | Pre-request Script | Tests                  |                                                        | Send and Download |        | ad   | Cookies   | Code   |      |
|      | KEY                                               |                |                    |                        | VALUE                                                  | DESCRIPTION       |        | •••• | Bulk Edit | Preset | ts 🔻 |
| ~    | access_tol                                        | ken            |                    |                        | eyJ0eXAiOiJKV1QiLCJhbGciOiJSUzI1NilsImtpZCl6llg1ZVhrNH |                   |        |      |           |        |      |
|      | Кеу                                               |                |                    |                        | Value                                                  | Description       |        |      |           |        |      |

Screen showing a retrieving a report using Send and Download

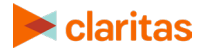

4. You will be prompted to save the file on your local file system.

| Select path to save file                                                                                                    |                       |                         |                             |                           |      |               |       | × |
|----------------------------------------------------------------------------------------------------|-----------------------|-------------------------|-----------------------------|---------------------------|------|---------------|-------|---|
| ← → • ↑ 📕                                                                                                    | > This PC → Local Dis | k (C:) > Projects > Out | put                         |                           | v ē  | Search Output |       | Q |
| Organize 🔻 Nev                                                                                                    | v folder              |                         |                             |                           |      |               | - ==  | ? |
| RT-3783<br>ConeDrive - Clar<br>ConeDrive - Pers<br>This PC<br>3D Objects<br>Desktop<br>Documents<br>Documents<br>Downloads<br>Music<br>Pictures<br>Videos | ^ Name<br>ita<br>or   | ~                       | Date modified<br>No items m | Type<br>atch your search. | Size |               |       |   |
| File name:                                                                                                    | v response xlsx       |                         |                             |                           |      |               |       |   |
| Save as type:                                                                                                    | All Files (*.*)       |                         |                             |                           |      |               |       |   |
| <ul> <li>Hide Folders</li> </ul>                                                                                                    |                       |                         |                             |                           |      | Save          | Cance | 4 |

Screen showing saving the file through postman

- 5. Name the file with the appropriate File Extension:
  - o .csv for Comma Separated
  - o .pdf for PDF files
  - $\circ$  .xlsx for Excel Files

#### Sample Java Code to Call getJobStatus Using Spring's RestTemplate to Return Report

```
ResponseEntity<String> getJobStatus(String accessToken, Integer jobId) {
    RestTemplate restTemplate = new RestTemplate();
```

```
HttpHeaders headers = new HttpHeaders();
headers.setContentType(MediaType.APPLICATION_JSON);
headers.set("access_token", accessToken);
HttpEntity<String> entity = new HttpEntity<>("parameters", headers);
```

```
String resourceUrl = "https://claritas360.claritas.com/smsapi/reportengine/webservice/reports/getJobStatus";
```

```
UriComponentsBuilder builder = UriComponentsBuilder.fromUriString(resourceUrl)
.queryParam("jobld", jobld);
```

```
return restTemplate.exchange(builder.toUriString(), HttpMethod.GET, entity, String.class);
```

#### }

#### For Testing

```
ResponseEntity<String> getJobStatus(String accessToken, Integer jobId) {
    RestTemplate restTemplate = new RestTemplate();
```

```
HttpHeaders headers = new HttpHeaders();
headers.setContentType(MediaType.APPLICATION_JSON);
headers.set("access_token", accessToken);
HttpEntity<String> entity = new HttpEntity<>("parameters", headers);
```

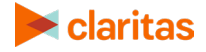

```
String resourceUrl = "https://claritas360stg.claritas.com/smsapi/reportengine/webservice/reports/getJobStatus";
```

```
UriComponentsBuilder builder = UriComponentsBuilder.fromUriString(resourceUrl)
.queryParam("jobld", jobld);
```

```
return restTemplate.exchange(builder.toUriString(), HttpMethod.GET, entity, String.class);
}
```

In the previous code snippet, the accessToken returned by the previous **getAccessToken()** call is used as the first argument to the method call of **getJobStatus()** above. The jobId returned by the previous **submitReportJob()** call is used as the second argument to the method call of getJobStatus() above. If the business list request process has been completed a business list will be returned in the returned ResponseEntity (see below).

#### Response

<200> and the file will be streamed upon completion

#### **Additional Reference Tables**

| GEOCODE | DESCRIPTION                         | OUTPUT COLUMN NAME  |
|---------|-------------------------------------|---------------------|
| STA     | State code                          | STA_GCODE           |
| STAN    | State Name                          | STA_GEOGRAPHIC_NAME |
| СТҮ     | County code                         | CTY_GCODE           |
| CTYN    | County name                         | CTY_GEOGRAPHIC_NAME |
| TRA     | Tract code                          | TRA_GCODE           |
| BGR     | Block group code                    | BGR_GCODE           |
| CSA     | Combined Statistical Area Code      | CSA_GCODE           |
| CSAN    | Combined Statistical Area Name      | CSA_GEOGRAPHIC_NAME |
| CBS     | Core Based Statistical Area Code    | CBS_GCODE           |
| CBSN    | Core Based Statistical Area Name    | CBS_GEOGRAPHIC_NAME |
| DMA     | Nielsen Designated Market Area Code | DMA_GCODE           |
| DMAN    | Nielsen Designated Market Area Name | DMA_GEOGRAPHIC_NAME |
| PLA     | Place Code                          | PLA_GCODE           |
| PLAN    | Place Name                          | PLA_GEOGRAPHIC_NAME |
| MCD     | Minor Civil Division Code           | MCD_GCODE           |
| MCDN    | Minor Civil Division Name           | MCD_GEOGRAPHIC_NAME |
| TDZ     | Three Digit ZIP Code                | TDZ_GCODE           |
| CNG     | Congressional District Code         | CNG_GCODE           |
| CNGN    | Congressional District Name         | CNG_GEOGRAPHIC_NAME |

**GEOGRAPHIC\_DATA** – This contains geographic variables used by the standard geo JSON objects.

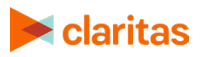

## Sample Java Code for Calling Report Services

Below are the following: a java file and a pom.xml file that combines all the Java® code snippets referenced throughout the document. You can generate the structure of the project using Spring Boot's <u>Spring Initializer</u> and make use of the linked files to test the examples.

**DemoApplication** 

pom

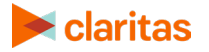

## **CUSTOM REPORT SERVICES**

The custom report services enable you to run a report based on a custom report template using the analysis areas you specify. Geographic areas can be specified by designating a center point with a radius (or radii), a multi-polygon, or by using standard geographic locations.

**Important**: Only the analysis areas can be specified through Web Services. The Level of Detail and Parent Geography keys are not currently allowed (the geographies that are sent in the request are the ones that will be returned).

## **Submit Report Service Call**

The Submit Custom Report service call allows you to send geographic information to the **submitReportJob** rest call which returns a **jobld** if the call was successful. The jobld can then be used to track the request and is used in other rest calls. The inputs for **submitReportJob** are specified in JSON which forms the body of the POST rest call.

The tables below detail the keys and values used in the JSON that forms the body of the submitReportJob POST rest call. If the wrong JSON is submitted, the service will return a 505 error.

| CUSTOM REPORTS |                                                           |                                                                                                    |  |  |
|----------------|-----------------------------------------------------------|----------------------------------------------------------------------------------------------------|--|--|
| KEY            | VALUE                                                     | NOTES                                                                                                    |  |  |
| "report_id"    | "CR"<br>(Unique value for each custom report<br>template) | The report id is the web service key defined<br>for each custom report template and can be<br>found in Claritas 360 on the My Content -><br>Report Templates page. |  |  |
| "prompt_id"    | "areas"                                                   | This prompt_id is used in conjunction with the sub key geos (see below).                                                                                           |  |  |
|                | "report_name"                                             | Set this value to assign a report name. The report name cannot contain special characters.                                                                         |  |  |

The **geos** key is associated with three types of geo objects. See the following examples.

| KEY    | VALUE    | GEO JSON OBJECT EXAMPLE                                                                                                    | NOTES                                                                                                    |
|--------|----------|----------------------------------------------------------------------------------------------------|----------------------------------------------------------------------------------------------------|
| "type" | "radius" | {<br>"dynamicArea": "true",<br>"type": " <b>radius</b> ",<br>"name":"MyRadius1",<br>"latLongs": [{<br>"latitude": "39.226557",<br>"longitude": "-84.353822"<br>}], | Latlongs (latitude<br>and longitude)<br>specifies the<br>center of the<br>circle.<br>The units of the<br>radii are in miles. |

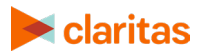

| KEY | VALUE           | GEO JSON OBJECT EXAMPLE                                                                                                    | NOTES |
|-----|-----------------|----------------------------------------------------------------------------------------------------|-------|
|     |                 | "radii": ["1"] }, {     "dynamicArea": "true",     "type": " <b>radius</b> ",     "name":"MyRadius3",     "latLongs": [{         "latitude": "39.226557",         "longitude": "-84.353822" }],     "radii": ["3"] },     {         "dynamicArea": "true",         "type": " <b>radius</b> ",         "name":"MyRadius5",         "latLongs": [{         "latitude": "39.226557",         "longitude": "-84.353822" }],     "radii": ["5"]                                                                                                    |       |
|     | "drivedistance" | <pre> } {     "dynamicArea": "true",     "type": "drivedistance",     "name":"My 4 mile drive distance",     "latLongs": [{         "latitude": "39.041499947",         "longitude": "-76.504069092"     }],     "distance": ["4"]     },     {         "dynamicArea": "true",         "type": "drivedistance",         "name": "my 8 mile drive distance",         "name": "my 8 mile drive distance",         "latLongs": [         {             "latitude": "39.041499947",             "longitude": "-76.504069092"         }         ],         "distance": ["8"]     } </pre> |       |

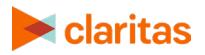

| KEY | VALUE                          | GEO JSON OBJECT EXAMPLE                                                                                                    | NOTES                                                                                                    |
|-----|--------------------------------|----------------------------------------------------------------------------------------------------|----------------------------------------------------------------------------------------------------|
|     | "drivetime"                    | <pre>{     "dynamicArea": "true",     "type": "drivetime",     "name":"My drivetime 5 min",     "latLongs": [{         "latitude": "39.041499947",         "longitude": "-76.504069092"     }],     "time": ["5"]     },     {         "dynamicArea": "true",         "type": "drivetime",         "name": "my drive time 10 min",         "latLongs": [         {             "latitude": "39.041499947",             "latitude": "39.041499947",             "longitude": "-76.504069092"         }         ],         "time": ["10"]     } </pre> |                                                                                                    |
|     | "multipolygon"                 | {     "dynamicArea": "true",     "type": " <b>multipolygon</b> ",     "analysisAreaName":"MyPolygon1",     "wkt": "MULTIPOLYGON((         (-76.521898408 39.051802928,         -76.516877775 39.050647885,         -76.504069092 39.041499947)))" }                                                                                                    | Multi-polygons are<br>specified by a set<br>of coordinates that<br>correspond to any<br>number of<br>polygons. These<br>polygons are each<br>defined by latlong<br>points that define<br>a particular<br>polygon's area. |
|     | (type not set)<br>Standard GEO | {<br>"level_codes": ["01"],<br>"geo_level": "STA",<br>"level_names": ["Alabama"]<br>}                                                                                                    | Standard geos are<br>specified by level<br>codes and geo<br>levels.<br><u>Geo_Levels</u>                                                                                                    |

## Sample JSON Files

Custom Report

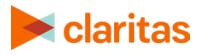

#### Test submitReportJob Call in Postman

Click the following link to be taken to the relevant section:

Test the submitReportJob call in Postman

#### Sample Java Code Using Spring's RestTemplate to Call submit ReportJob

Click the following link to be taken to the relevant section:

View sample Java code using Spring's RestTemplate to Call submitReportJob

## **Get Job Status Service Call**

#### Click the links below to be taken to the relevant section:

Calling getJobStatus Using Postman to return Job Status

Sample Java Code to Call getJobStatus Using Spring's RestTemplate to Return Job Status

Calling getJobStatus Using Postman to return the Report

Sample Java Code to Call getJobStatus Using Spring's RestTemplate to Return Report

Additional Reference Tables

## Sample Java Code for Calling Report Services

Click the following link to be taken to the relevant section:

Sample Java Code for Calling Report Services

## **TECHNICAL SUPPORT**

If you need further assistance, not provided in the guide, please contact the Claritas Solution Center between 9:00 a.m. and 8:00 p.m. (Monday through Friday, EST) at 800.866.6511

## **LEGAL NOTIFICATIONS**

Business-Facts, ConneXions, Financial CLOUT, Pop-Facts, PRIZM and P\$YCLE are registered trademarks of Claritas, LLC. The DMA data are proprietary to The Nielsen Company (US), LLC ("Nielsen"), a Third-Party Licensor, and consist of the boundaries of Nielsen's DMA regions within the United States of America. Other company names and product names are trademarks or registered trademarks of their respective companies and are hereby acknowledged.

This documentation contains proprietary information of Claritas. Publication, disclosure, copying, or distribution of this document or any of its contents is prohibited, unless consent has been obtained from Claritas.

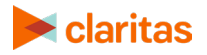

Some of the data in this document is for illustrative purposes only and may not contain or reflect the actual data and/or information provided by Claritas to its clients.

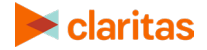